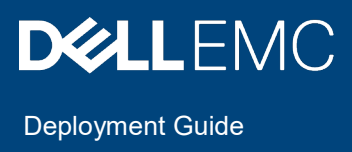

# VMware NSX-T Workload Domains on VxRail

VMware Validated Design 5.1

VMware NSX-T 2.4.1

#### Abstract

This document provides guidance for the manual deployment of an NSX-T workload Domain in a VVD on VxRail environment.

October 2019

# Revisions

| Date         | Description     |
|--------------|-----------------|
| October 2019 | Initial release |

The information in this publication is provided "as is." Dell Inc. makes no representations or warranties of any kind with respect to the information in this publication, and specifically disclaims implied warranties of merchantability or fitness for a particular purpose.

Use, copying, and distribution of any software described in this publication requires an applicable software license.

Copyright © <pub date – rev date> Dell Inc. or its subsidiaries. All Rights Reserved. Dell, EMC, Dell EMC and other trademarks are trademarks of Dell Inc. or its subsidiaries. Other trademarks may be trademarks of their respective owners. [10/8/2019] [Deployment Guide] [H17958]

# Table of contents

| 1 | Abou  | t Deployment of VMware NSX-T Workload Domains                                           | 5  |
|---|-------|-----------------------------------------------------------------------------------------|----|
|   | 1.1   | Intended audience                                                                       | 5  |
|   | 1.2   | Required software                                                                       | 5  |
|   | 1.3   | Prerequisites                                                                           | 5  |
| 2 | Prepa | aring to Deploy a Workload Domain with NSX-T                                            | 6  |
|   | 2.1   | Before you deploy a VI Workload Domain with NSX-T                                       | 6  |
|   | 2.2   | Generate CA-signed certificates for the NSX-T Manager nodes                             | 8  |
| 3 | Deplo | by and Configure the Shared Edge and Compute Cluster Components                         | 11 |
|   | 3.1   | Deploy the Compute vCenter Server instance for the Shared Edge and compute cluster      | 11 |
|   | 3.2   | Replace the certificate of the Compute vCenter Server                                   | 13 |
|   | 3.3   | Set the SDDC deployment details on the Compute vCenter Server                           | 14 |
|   | 3.4   | Add and assign a license to the Compute vCenter Server                                  | 15 |
|   | 3.5   | Add the Compute vCenter Server to the virtual machine group for vCenter Server          | 15 |
|   | 3.6   | Exclude the Compute vCenter Server from the distributed firewall                        | 15 |
|   | 3.7   | Configure the Shared Edge and compute cluster                                           | 16 |
| 4 | Perfo | orm the VxRail initialization to deploy the NSX-T Shared Edge and Compute Cluster       | 18 |
|   | 4.1   | Overview                                                                                | 18 |
|   | 4.2   | Deploy the Shared Edge and Compute VxRail cluster                                       | 20 |
|   | 4.3   | Rename the VxRail assigned vCenter objects (optional)                                   | 21 |
|   | 4.4   | Modify vSphere HA on the Shared Edge and Compute Cluster                                | 22 |
|   | 4.5   | Configure SSH advanced options on the ESXi hosts in the Shared Edge and Compute Cluster | 23 |
|   | 4.6   | Configure syslog on the Shared Edge and Compute Cluster                                 | 23 |
| 5 | Deplo | by the NSX-T instance for the Shared Edge and Compute Cluster                           | 25 |
|   | 5.1   | Deploy the First NSX-T Manager Appliance                                                | 25 |
|   | 5.2   | Import the CA-Signed Certificates for the NSX-T Manager Cluster                         | 26 |
|   | 5.3   | Replace the Certificate for the First NSX-T Manager Appliance                           | 27 |
|   | 5.4   | Connect NSX-T Manager to the vCenter Server instances                                   | 29 |
|   | 5.5   | Deploy the Remaining Nodes of the NSX-T Manage Cluster                                  |    |
|   | 5.6   | Create an anti-affinity rule for the NSX-T Manager appliances                           | 31 |
|   | 5.7   | Move the NSX-T Manager appliances to the NSX folder                                     | 31 |
|   | 5.8   | Replace the certificates for the remaining NSX-T Manager appliances                     | 32 |
|   | 5.9   | Assign a virtual IP address and certificate to the NSX-T Manager cluster                | 33 |
|   | 5.10  | Assign a Production License to NSX-T                                                    | 34 |
|   | 5.11  | Create the transport zones for system and overlay traffic                               | 34 |

|   | 5.12 | Create Uplink Profiles and the Network I/O Control Profile                                   | 35 |
|---|------|----------------------------------------------------------------------------------------------|----|
|   | 5.13 | Create the NSX-T segments for system, uplink, and overlay traffic                            | 37 |
|   | 5.14 | Create a Transport Node Profile                                                              | 38 |
|   | 5.15 | Configure the ESXi Host Transport Nodes                                                      | 38 |
| 6 | Conf | igure dynamic routing in the Shared Edge and Compute Cluster                                 | 40 |
|   | 6.1  | Create an NSX-T Edge Cluster Profile                                                         | 40 |
|   | 6.2  | Deploy the NSX-T Edge appliances                                                             | 40 |
|   | 6.3  | Join the NSX-T Edge Nodes to the management plane                                            | 42 |
|   | 6.4  | Create an anti-affinity rule for the NSX-T Edge nodes in the Shared Edge and Compute Cluster | 43 |
|   | 6.5  | Add the NSX-T Edge Nodes to the transport zones                                              | 44 |
|   | 6.6  | Create an NSX-T Edge Cluster                                                                 | 45 |
|   | 6.7  | Create and configure the Tier-0 gateway                                                      | 46 |
|   | 6.8  | Create and configure the Tier-1 gateway                                                      | 47 |
|   | 6.9  | Verify BGP peering and route redistribution                                                  | 49 |
| 7 | Depl | oy a segment for a sample tenant workload                                                    | 50 |
| 8 | Conr | nect vRealize Log Insight to the NSX-T instance for the Shared Edge and Compute Cluster      | 51 |
|   | 8.1  | Configure the NSX-T components to forward log events to vRealize Log Insight                 | 51 |
| 9 | Back | Up and Restore the NSX-T Instance for the Shared Edge and Compute Cluster                    | 52 |
|   | 9.1  | Configure automatic backups of the NSX-T configuration                                       | 52 |
|   | 9.2  | Restore the NSX-T Manager Cluster                                                            | 53 |

# 1 About Deployment of VMware NSX-T Workload Domains

This document provides step-by-step instructions for extending a Standard SDDC with a VxRail virtual infrastructure workload domain that uses VMware NSX-T<sup>™</sup> Data Center for software-defined networking.

## 1.1 Intended audience

This document is intended for architects and administrators who want to deploy NSX-T in a virtual infrastructure workload domain for tenant workloads.

## 1.2 Required software

This document is compliant and validated with certain product versions. See VMware Validated Design Release Notes for more information about the supported product versions.

- Software components for VMware Validated Design™ for Software-Defined Data Center 5.1
- NSX-T 2.4.1
- VxRail version 4.7.212 or later

## 1.3 Prerequisites

Before you deploy VMware NSX-T workload domains, ensure the following:

- Your environment is a single region VVD deployment with a management workload domain, and optionally the initial virtual infrastructure workload domain.
- The deployment must align with the VMware Validated Design for Software-Defined Data Center on VxRail.

See the <u>VVD 5.1 on Del EMC VxRail Appliance Version 4.7.2x Planning Guide</u> on the Dell EMC support page.

# 2 Preparing to Deploy a Workload Domain with NSX-T

Deployment of VMware NSX-T workload domains is based on VMware Validated Design™ for Software-Defined Data Center. Deploy the virtual network infrastructure on VMware NSX-T for a virtual infrastructure (VI) workload domain in a Shared Edge and compute cluster.

Deployment of VMware NSX-T Workload Domains adds an additional workload domain to VMware Validated Design.

# 2.1 Before you deploy a VI Workload Domain with NSX-T

You must first deploy and configure the following components of the SDDC management cluster.

- VMware ESXi™
- VMware Platform Services Controller™ pair and Management vCenter Server®
- VMware NSX® Data Center for vSphere®
- VMware vRealize® Lifecycle Manager™
- vSphere® Update Manager™
- VMware vRealize® Operations Manager™
- VMware vRealize® Log Insight™
- VMware vRealize® Automation™ with embedded vRealize® Orchestrator™
- VMware vRealize® Business™ for Cloud

See the VVD 5.1 on Dell EMC VxRail Appliance Version 4.7.2x Planning Guide and the VVD 5.1 on Dell EMC VxRail for Region A Deployment Guide at https://www.dell.com/support.

If you follow the Standard VMware Validated Design guidance, a VI workload domain that uses NSX for vSphere as the solution for virtual networking is also deployed.

Before you deploy the NSX-T Shared Edge and compute cluster, verify that your environment satisfies the requirements listed in the following sections. You must allocate VLANs, host names and IP address in the SDDC network. The environment also must have a specific configuration of external services and virtual infrastructure.

## 2.1.1 IP addresses and host names

Verify that the static IP addresses and FQDNs for all components are allocated on the DNS server and are available for deployment.

| VLAN Function         | VLAN ID | Subnet         | Gateway       |
|-----------------------|---------|----------------|---------------|
| ESXi Management       | 1641    | 172.16.41.0/24 | 172.16.41.253 |
| vSphere vMotion       | 1642    | 172.16.42.0/24 | 172.16.42.253 |
| vSAN                  | 1643    | 172.16.43.0/24 | 172.16.43.253 |
| VxRail node discovery | 3939    | -              | -             |
| NFS (optional)        | 1650    | 172.16.50.0/24 | 172.16.50.253 |
|                       |         | -              | -             |
| Host overlay          | 1644    | 172.16.44.0/24 | 172.16.44.253 |
| Uplink01              | 1647    | 172.16.47.0/24 | 172.16.47.253 |
| Uplink02              | 1648    | 172.16.48.0/24 | 172.16.48.253 |
| Edge overlay          | 1649    | 172.16.49.0/24 | 172.16.49.253 |

 Table 1
 VLAN IDs and IP Subnets for the ESXi Hosts of the Workload Domain

| Table Z | FUDINS and IP Addresse | es for the ESXI Hosts of the wor | rkioad Domain          |
|---------|------------------------|----------------------------------|------------------------|
| Table 0 |                        | - family - FOV: Unable of the MA | della a di Dia constru |

| ESXi Host FQDN                     | Management IP Address | NTP Server               |
|------------------------------------|-----------------------|--------------------------|
| sfo01w02esx01.sfo01.rainpole.local | 172.16.41.101         | ntp.sfo01.rainpole.local |
| sfo01w02esx02.sfo01.rainpole.local | 172.16.41.102         | ntp.sfo01.rainpole.local |
| sfo01w02esx03.sfo01.rainpole.local | 172.16.41.103         | ntp.sfo01.rainpole.local |
| sfo01w02esx04.sfo01.rainpole.local | 172.16.41.104         | ntp.sfo01.rainpole.local |

#### Table 3 FQDN and IP Address of the Compute vCenter Server

| vCenter Server FQDN               | IP Address   |
|-----------------------------------|--------------|
| sfo01w02vc01.sfo01.rainpole.local | 172.16.11.67 |

#### Table 4 IP Addresses and Host Names for the NSX-T Components

| Role                     | FQDN                                   | IP Address                                                                                              |
|--------------------------|----------------------------------------|----------------------------------------------------------------------------------------------------|
| NSX-T Manager instances  | sfo01wnsx01a.sfo01.rainpole.local      | 172.16.11.82                                                                                            |
|                          | sfo01wnsx01b.sfo01.rainpole.local      | 172.16.11.83                                                                                            |
|                          | sfo01wnsx01c.sfo01.rainpole.local      | 172.16.11.84                                                                                            |
|                          | sfo01wnsx01.sfo01.rainpole.local (VIP) | 172.16.11.81                                                                                            |
| Edge Services Gateway 01 | sfo01wesg01.sfo01.rainpole.local       | 172.16.41.21 (Management)<br>172.16.49.21 (Overlay)<br>172.16.47.2 (Uplink 1)<br>172.16.48.2 (Uplink 2) |
| Edge Services Gateway 02 | sfo01wesg02.sfo01.rainpole.local       | 172.16.41.22 (Management)<br>172.16.49.22 (Overlay)<br>172.16.47.3 (Uplink 1)<br>172.16.48.3 (Uplink 2) |
| Subnet mask              | -                                      | 255.255.255.0                                                                                           |
| DNS                      | -                                      | 172.16.11.5                                                                                             |
|                          |                                        | 172.16.11.4                                                                                             |
| NTP Servers              | ntp.sfo01.rainpole.local               | 172.16.11.251<br>172.16.11.252                                                                          |

# 2.1.2 Deployment prerequisites

Verify that your environment satisfies the following prerequisites for the deployment.

Value

| Prerequisite                      | value                                                                                                    |
|-----------------------------------|----------------------------------------------------------------------------------------------------|
| Storage in the Management Cluster | Virtual disk provisioning: Thin                                                                                          |
|                                   | Required storage per NSX-T Manager:                                                                                      |
|                                   | <ul> <li>Initial storage aggregated for all NSX-T Managers: 600<br/>GB</li> </ul>                                        |
| Memory in the Management Cluster  | Required memory per NSX-T Manger node                                                                                    |
|                                   | <ul> <li>Required memory aggregated for all NSX-T Manager<br/>nodes: 144 GB</li> </ul>                                   |
| Network Connectivity              | Verify that routing is in place between the management IP subnets of the management cluster and the new workload domain. |
|                                   |                                                                                                    |

 Table 5
 Deployment Prerequisites

| Software Features                                       | <ul> <li>Verify that the Management vCenter Server is operational.</li> <li>Verify that the management cluster has vSphere DRS and vSphere HA enabled.</li> <li>Verify that you have the Postman REST client installed in your Web browser.</li> </ul>                                                                                                    |
|---------------------------------------------------------|----------------------------------------------------------------------------------------------------|
| Installation Packages                                   | <ul> <li>Download the .iso image for the vCenter Server<br/>Appliance.</li> <li>Download the .ova file for the NSX-T Unified Appliance<br/>and NSX-T Edge Node.</li> </ul>                                                                                                    |
| Active Directory                                        | Verify that you have a parent Active Directory with the SDDC user roles configured for the rainpole.local domain.                                                                                                    |
| Certificate Authority and Custom Signed<br>Certificates | <ul> <li>Configure the root Active Directory domain controller<br/>as a certificate authority for the environment.</li> <li>Create a Certificate Template called VMware for use<br/>with the CerGen certificate scripts.</li> <li>Download the CertGenVVD-version.zip file of the<br/>Certificate Generation Utility for VMware Validated<br/>Design 5.0.1 and generate signed certificates for the<br/>NSX-T Manager instances. See VMware Knowledge<br/>Base article <u>2146215</u>.</li> </ul> |
| Access to the data center                               | Provide a Microsoft Windows virtual machine or physical<br>server to provide connection to the data center and store<br>software downloads. The host must be connected to the<br>external network and to the ESXi management network.                                                                                                    |

# 2.2 Generate CA-signed certificates for the NSX-T Manager nodes

Using the Certificate Generation Utility for VMware Validated Design 5.1 (CertGenVVD), generate certificates for the NSX-T Manager instances and cluster virtual IP that are signed by the Microsoft certificate authority. Use these certificates for trusted communication between the NSX-T nodes and the other management components of the SDDC.

## 2.2.1 Procedure

- 1. Log in to the Windows Server host that you allocated for certificate generation.
- 2. Download the CertGenVVD-3.4.zip file from VMware Knowledge Base article <u>2146215</u>. and extract the ZIP file to C:\CertGenVVD-3.4.
- 3. In the C:\CertGenVVD-3.4 folder, open the default.txt file in a text editor.
- 4. Verify that the following properties are configured.

```
ORG=Rainpole Inc.
OU=Rainpole.local
LOC=SFO
ST=CA
CC=US
CN=VMware_VVD
keysize=2048
```

 In the C:\CertGenVVD-3.4\ConfigFiles folder, create four text files named sfo01wnsx01a.txt, sfo01wnsx01b.txt, sfo01wnsx01c.txt, and sfo01wnsx01.txt with the following content.

| Table 6     Certificate Configuration Text Files |                                                                                                    |  |
|--------------------------------------------------|----------------------------------------------------------------------------------------------------|--|
| File Name                                        | File Content                                                                                                    |  |
| sfo01wnsx01a.txt                                 | [CERT]<br>NAME=default<br>ORG=default<br>OU=default<br>LOC=SFO<br>ST=default<br>CC=default<br>CN=sfo01wnsx01a.sfo01.rainpole.local<br>keysize=default<br>[SAN]<br>sfo01wnsx01asfo01wnsx01a.sfo01.rainpole.local |  |
| sfo01wnsx01b.txt                                 | [CERT]<br>NAME=default<br>ORG=default<br>OU=default<br>LOC=SFO<br>ST=default<br>CC=default<br>CN=sfo01wnsx01b.sfo01.rainpole.local<br>keysize=default<br>[SAN]<br>sfo01wnsx01bsfo01wnsx01b.sfo01.rainpole.local |  |
| sfo01wnsx01c.txt                                 | [CERT]<br>NAME=default<br>ORG=default<br>OU=default<br>LOC=SFO<br>ST=default<br>CC=default<br>CN=sfo01wnsx01b.sfo01.rainpole.local<br>keysize=default<br>[SAN]<br>sfo01wnsx01csfo01wnsx01c.sfo01.rainpole.local |  |
| sfo01wnsx01.txt                                  | [CERT]<br>NAME=default<br>ORG=default<br>OU=default<br>LOC=SFO<br>ST=default<br>CC=default<br>CN=sfo01wnsx01.sfo01.rainpole.local<br>keysize=default<br>[SAN]<br>sfo01wnsx01sfo01wnsx01.sfo01.rainpole.local    |  |

- 6. To open a Windows PowerShell terminal as administrator, click **Start**, right-click **Windows** > **PowerShell**, and select **More** > **Run as Administrator**.
- 7. Configure the PowerShell execution policy with the permissions required for running commands.

Set-ExecutionPolicy Unrestricted

8. Verify if the CertGenVVD utility is configured for the generation. cd c:\CertGenVVD-3.4 .\CertGenVVD-3.4.ps1 -validate

# 9. Generate the MCSA-signed certificate. .\CertGenVVD-3.4.ps1 -MSCASigned -attrib 'CertificateTemplate:VMware'

10. Navigate to the C:\CertGenVVD-version folder and verify that the SignedByMSCACerts folder contains the certificates for the NSX-T Manager nodes and for the virtual IP of the cluster.

# 3 Deploy and Configure the Shared Edge and Compute Cluster Components

Note: If a Workload Domain was deployed as part of a standard VVD deployment, a workload vCenter server exists within the management cluster.

The NSX-T VxRail Cluster can join that vCenter, and NSX-T manager can be configured to manage the network resources within that cluster. If the vCenter does not exist, or you require an isolated vCenter instance, proceed with the deployment, otherwise you can skip to Section 3.7.

# 3.1 Deploy the Compute vCenter Server instance for the Shared Edge and compute cluster

To manage and configure the ESXi hosts in the additional workload domain with NSX-T and to provision tenant workloads from a centralized node, you must install and configure vCenter Server on the management cluster of Region A. Connect this vCenter Server instance to the Platform Services Controller pair that is available in the region to join the single vCenter Single Sign-on domain configured on the pair.

## 3.1.1 Procedure

- 1. Open a web browser, log in to vCenter Server, <a href="https://sfo01m01vc01.sfo01.rainpole.local/ui">https://sfo01m01vc01.sfo01.rainpole.local/ui</a>, using the vSphere Client with username administrator@vsphere.local and password vsphere admin password.
- 2. Start the vCenter Server Appliance Deployment wizard.
  - a. Browse to the .iso file of the vCenter Server Appliance.
  - b. Run the dvd-drive:\vcsa-ui-installer\win32\Installer.exe application file.
- 3. To perform the first stage of the installation, complete the **vCenter Server Appliance Deployment** wizard.
  - a. Click Install.
  - b. On the Introduction page, click Next .
  - c. On the End user license agreement page, select the I accept the terms of the license agreement check box and click Next.
  - d. On the Select deployment type page, under External Platform Services Controller, select the vCenter Server (Requires External Platform Services Controller) radio button and click Next.
  - e. On the Appliance deployment target page, enter the following settings and click Next.

| Setting                          | Value                             |
|----------------------------------|-----------------------------------|
| ESXi host or vCenter Server name | sfo01m01vc01.sfo01.rainpole.local |
| HTTPS Port                       | 443                               |
| User name                        | administrator@vsphere.local       |
| Password                         | vsphere_admin_password            |

 Table 7
 Appliance Deployment Target Settings

f. In the Certificate Warning dialog box, click Yes to accept the host certificate.

- g. On the Select folder page, select sfo01-m01fd-mgmt and click Next.
- h. On the Select compute resource page, select the sfo01m01esx01.sfo01.rainpole.local host and click Next.
- i. On the Setup appliance VM page, enter the following settings, and click Next.

#### Table 8Appliance Setup Settings

| Setting               | Value                |
|-----------------------|----------------------|
| VM name               | sfo01w02vc01         |
| Root password         | compvc_root_password |
| Confirm root password | compvc_root_password |

j. On the Select deployment size page, select Large vCenter Server and click Next.

- k. On the Select datastore page, select the sfo01-m01-vsan01 datastore, select the Enable Thin Disk Mode check box, and click Next.
- I. On the Configure network settings page, enter the following settings and click Next.

Table 9 Network Configuration Settings

| Setting                      | Value                             |  |
|------------------------------|-----------------------------------|--|
| Network                      | sfo01-m01-vds01-management        |  |
| IP version                   | IPv4                              |  |
| IP assignment                | static                            |  |
| FQDN                         | sfo01w02vc01.sfo01.rainpole.local |  |
| IP Address                   | 172.16.11.67                      |  |
| Subnet mask or prefix length | 255.255.255.0                     |  |
| Default gateway              | 172.16.11.253                     |  |
| DNS servers                  | 172.16.11.5,172.16.11.4           |  |
| HTTP                         | 80                                |  |
| HTTPS                        | 443                               |  |

- m. On the Ready to complete stage 1 page, review the configuration and click **Finish**. The deployment starts.
- n. After the deployment finishes, to proceed to the second stage of the installation, click **Continue**.
- 4. Complete the Install Stage 2: Set Up vCenter Server Appliance wizard to complete the second stage of the installation.
  - a. On the Introduction page, click Next.
  - b. On the Appliance configuration page, enter the following settings and click Next.

#### Table 10 Appliance Configuration Settings

| Setting                            | Value                             |
|------------------------------------|-----------------------------------|
| Time synchronization mode          | Synchronize time with NTP servers |
| NTP servers (comma-separated list) | ntp.sfo01.rainpole.local          |
| SSH access                         | Enabled                           |

c. On the SSO configuration page, enter the following settings and click Next.

Table 11SSO Configuration Settings

| Setting                      | Value                           |
|------------------------------|---------------------------------|
| Platform Services Controller | sfo01psc01.sfo01.rainpole.local |
| HTTPS port                   | 443                             |
| SSO domain name              | vsphere.local                   |
| SSO password                 | sso_password                    |

- d. On the Ready to complete page, review the configuration and click **Finish**.
- e. In the Warning dialog box, click OK.
- f. On the Complete page, click Close.
- 5. Enable lockdown mode on sfo01m01esx01.sfo01.rainpole.local.
  - a. In the vSphere Client, expand the sfo01-m01-mgmt01 cluster.
  - b. Select sfo01m01esx01.sfo01.rainpole.local and click the Configure tab.
  - c. Under the System section, select Security Profile and click Edit .
  - d. In the sfo01m01esx01.sfo01.rainpole.local-Lockdown Mode dialog box, select **Normal** and click **OK**.

## 3.2 Replace the certificate of the Compute vCenter Server

To establish a trusted connection to the other SDDC management components, replace the default SSL certificate on the vCenter Server instance in the workload domain with a custom certificate that is signed by the certificate authority (CA) on the parent Active Directory (AD) server.

Use the following certificate files to replace the certificate on the Compute vCenter Server:

| vCenter Server FQDN               | Files for Certificate Replacement                               |  |
|-----------------------------------|-----------------------------------------------------------------|--|
| sfo01w02vc01.sfo01.rainpole.local | <ul><li>sfo01w02vc01.1.key</li><li>sfo01w02vc01.1.cer</li></ul> |  |
|                                   | Root64.cer                                                      |  |

#### Table 12 Certificate Files

#### 3.2.1 **Procedure**

1. Log in to vCenter Server by using Secure Shell (SSH) client.

- a. Open an SSH connection to the sfo01w02vc01.sfo01.rainpole.local virtual machine.
- b. Log in with username root and password vcenter\_server\_root\_password.
- 2. To enable secure copy (scp) connections for the **root** user, switch from the appliance shell to the Bash shell.

```
shell
chsh -s "/bin/bash" root
```

3. Copy the certificates that you generated by using the CertGenVVD utility to the vCenter Server Appliance.

a. Run the following command to create a new temporary folder.

mkdir -p /root/certs

- b. Using a utility such as WinSCP, copy the certificate files sfo01w02vc01.1.cer, sfo01w02vc01.key, and Root64.cer to the /root/certs folder.
- 4. Replace the CA-signed certificate on the vCenter Server instance.

a. Run the vSphere Certificate Manager utility on the vCenter Server instance. /usr/lib/vmware-vmca/bin/certificate-manager

- Select Option 1 (Replace Machine SSL certificate with Custom Certificate), enter the default vCenter Single Sign-On user name administrator@vsphere.local and vsphere admin password.
- c. When prompted for the Infrastructure Server IP, enter the VIP address of the Platform Services Controller pair in Region A.

#### Table 13 Infrastructure Server IP

| Setting                  | Value        |
|--------------------------|--------------|
| Infrastructure server IP | 172.16.11.71 |

- d. Select **Option 2** (Import custom certificate(s) and key(s) to replace existing Machine SSL certificate).
- e. When prompted, provide the full path to the custom certificate, the **root certificate** file, and the key file that you copied over earlier, and confirm the import with **Yes (Y)**.

Table 14Path to Custom Certificate

| Setting                                            | Value                          |
|----------------------------------------------------|--------------------------------|
| Custom certificate for Machine SSL                 | /root/certs/sfo01w02vc01.1.cer |
| Custom key for Machine SSL                         | /root/certs/sfo01w02vc01.key   |
| Signing certificate of the Machine SSL certificate | /root/certs/Root64.cer         |

- 5. After the status is 100% Completed, wait several minutes until all vCenter Server services are restarted.
- 6. Restart the vami-lighttp service to update the certificate on the virtual appliance management interface (VAMI) and to remove the certificate files.

```
service vami-lighttp restart
cd /root/certs/
rm sfo01w02vc01.1.cer sfo01w02vc01.key Root64.cer
```

# 3.3 Set the SDDC deployment details on the Compute vCenter Server

Update the identity of your SDDC deployment on the Compute vCenter Server in the workload domain. You can use this identity as a label in tools for automated SDDC deployment.

### 3.3.1 Procedure

- 1. In a Web browser, log in to vCenter Server by using the vSphere Client.
- 2. In the Hosts and Clusters inventory, select the sfo01m01vc01.sfo01.rainpole.local vCenter Server object and click the Configure tab.
- 3. Under the Settings section, select Advanced Settings.
- 4. Locate the config.SDDC.Deployed.InstanceId setting and write down its value.
- 5. In the Hosts and Clusters inventory, select the sfo01w02vc01.sfo01.rainpole.local vCenter Server object and click the **Configure** tab.
- 6. Under the Settings section, select Advanced Settings and click Edit.
- 7. In the Edit Advanced vCenter Server Settings dialog box, set the following value pairs one by one, clicking **Add** after each entry, and click **OK**.

| Name                                                     | Value                |  |
|----------------------------------------------------------|----------------------|--|
| config.SDDC.Deployed.Type                                | VVD                  |  |
| config.SDDC.Deployed.Flavor Standard                     |                      |  |
| config.SDDC.Deployed.Version 5.1                         |                      |  |
| config.SDDC.Deployed.WorkloadDomain                      | SharedEdgeAndCompute |  |
| config.SDDC.Deployed.Method DIY                          |                      |  |
| config.SDDC.Deployed.InstanceId Value obtained in Step 4 |                      |  |

| Table 15 Advanced vCenter Server Settin |
|-----------------------------------------|
|-----------------------------------------|

# 3.4 Add and assign a license to the Compute vCenter Server

Assign a license key to the Compute vCenter Server for the workload domain to use its features in production. If the capacity of the licenses for vCenter Server and ESXi is insufficient to license the new instances, add new licenses to the inventory of the License Service.

### 3.4.1 Procedure

- 1. Open a Web browser, log in to vCenter Server, <u>https://sfo01m01vc01.sfo01.rainpole.local/ui</u>, using the vSphere Client with username administrator@vsphere.local and password vsphere admin password.
- 2. From the menu, select Administration.
- 3. On the Administration page, select Licenses.
- 4. If the capacity of the available licenses is not sufficient to license the nodes of the workload domain, add the licenses to the inventory of the License Service.
- 5. On the Licenses tab, click Add New Licenses.
- 6. On the Enter license keys page, enter the license keys for vCenter Server and ESXi on separate lines, and click **Next**.
- 7. On the Edit license name page, enter a descriptive name for the license key, and click Next.
- 8. On the Ready to complete page, review your entries, and click **Finish**.
  - a. Assign the license to the Compute vCenter Server for the workload domain.
  - b. Click the Assets tab and click vCenter Server systems.
  - c. Select the **sfo01w02vc01.sfo01.rainpole.local** vCenter Server instance, and click the **Assign License** icon.
  - d. Select the license for the Compute vCenter Server and click OK.

# 3.5 Add the Compute vCenter Server to the virtual machine group for vCenter Server

The Compute vCenter Server for the workload domain must be a member of the virtual machine group so that it is powered on, in a group with the other vCenter Server instances, after the Platform Services Controller pair. In this way, the services of the Platform Services Controller nodes are available to the Compute vCenter Server after a vSphere HA migration occurs.

## 3.5.1 **Procedure**

- 1. Open a Web browser, log in to vCenter Server, <u>https://sfo01m01vc01.sfo01.rainpole.local/ui</u>, using the vSphere Client with username administrator@vsphere.local and password vsphere admin password.
- 2. In the Hosts and clusters inventory, expand the sfo01m01vc01.sfo01.rainpole.local tree and expand the sfo01-m01dc data center.
- 3. Select the **sfo01-m01-mgmt01** cluster and click the **Configure** tab.
- 4. On the Configure page, click VM/Host Groups.
- 5. On the VM/Host Groups page, under Configuration, select the vCenter Servers VM Group.
- 6. In the vCenter Servers Group Members pane, click Add.
- 7. In the Add Group Member dialog box, select sfo01w02vc01 and click OK.

# 3.6 Exclude the Compute vCenter Server from the distributed firewall

To allow network access to the Compute vCenter Server for the workload domain, exclude it from all distributed firewall rules.

## 3.6.1 Procedure

- 1. Open a Web browser, log in to vCenter Server, <u>https://sfo01m01vc01.sfo01.rainpole.local/ui</u>, using the vSphere Client with username administrator@vsphere.local and password vsphere admin password.
- 2. In the Networking and security inventory, click **Firewall settings**.
- 3. Click the Exclusion list tab, and, from the NSX Manager drop-down menu, select 172.16.11.65.
- 4. Click the **Add** button.
- 5. The Select VMs to exclude dialog box opens.
- 6. From the Available objects section, select **sfo01w02vc01**, add it to the Selected objects section, and click **OK**.

# 3.7 Configure the Shared Edge and compute cluster

After you deploy the Compute vCenter Server, you must create and configure the Shared Edge and compute cluster for high availability of and resource usage policy for virtual machines, and for central user management using Active Directory.

To create and configure the Shared Edge and compute cluster, perform the following tasks:

- 1. Add the ESXi hosts to the Active Directory domain.
- 2. Create resource pools for the NSX-T edge devices and for the tenant workloads.
- 3. Create folders for the virtual appliances of the NSX-T Edge devices for inbound and outbound network traffic in the workload domain.

## 3.7.1 Procedure

- 1. Open a Web browser, log in to vCenter Server, <u>https://sfo01m01vc01.sfo01.rainpole.local/ui</u>, using the vSphere Client with username administrator@vsphere.local and password vsphere admin password.
- 2. Assign Host Licenses
- 3. Select all ESXi hosts, right-click, select **Assign license**, select the ESXi license from the inventory of the License Service, and click **OK**.
- 4. Add an ESXi host to the Active Directory domain
  - a. In the inventory tree, expand the entire **sfo01w02vc01.sfo01.rainpole.local** tree.
    - b. Select the sfo01w02esx01.sfo01.rainpole.local host.
    - c. On the Configure tab, under System, select Authentication services.
    - d. On the Authentication services page, click the Join Domain button.
    - e. In the Join Domain dialog box, enter the following settings and click OK.

#### Table 16Join Domain Settings

| Name      | Value                          |  |
|-----------|--------------------------------|--|
| Domain    | sfo01.rainpole.local           |  |
| User Name | svc-domain-join@rainpole.local |  |
| Password  | svc-domain-join_password       |  |

- 5. Set the Active Directory service to start and stop with host.
  - a. On the Configure tab for the host, under System, select Services.
  - b. Select the Active Directory service and click Edit startup policy.
  - c. In the Edit startup policy dialog box, select Start and stop with host and click OK.
- 6. Create the resource pools for the Shared Edge and compute cluster.

Create resource pools for the following components:

- NSX-T Edge devices that control the network traffic in and out of the workload domain
- Tenant workloads in the workload domain
- NSX-T Edge devices that provide networking services to the tenant workloads in the workload domain
- a. Right-click the **sfo01-w02-shared01** cluster and select **New resource pool**.
- b. In the New resource pool dialog box, enter the values for the sfo01-w02rp-sddc-edge resource pool and click **OK**.

| Table 17 Resource Pool Settin |
|-------------------------------|
|-------------------------------|

| Setting                 | Resource Pool 1           | Resource Pool 2       | Resource Pool 3     |
|-------------------------|---------------------------|-----------------------|---------------------|
| Name                    | sfo01-w02rp-sddc-<br>edge | sfo01-w02rp-user-edge | sfo01-w02rp-user-vm |
| CPU-Shares              | High                      | Normal                | Normal              |
| CPU-Reservation         | 0                         | 0                     | 0                   |
| CPU-Reservation Type    | Expandable Selected       | Expandable Selected   | Expandable Selected |
| CPU-Limit               | Unlimited                 | Unlimited             | Unlimited           |
| Memory-Shares           | Normal                    | Normal                | Normal              |
| Memory-Reservation      | 32GB                      | 0                     | 0                   |
| Memory-Reservation Type | Expandable Selected       | Expandable Selected   | Expandable Selected |
| Memory-Limit            | Unlimited                 | Unlimited             | Unlimited           |

- c. Repeat the step to add the remaining resource pools.
- 7. Create a folder for the virtual machines of the NSX-T Edge devices for the inbound and outbound traffic in the workload domain.
  - a. In the VMs and templates inventory, expand the **sfo01w02vc01.sfo01.rainpole.local** tree.
  - b. Right-click the **sfo01-w02dc** data center and select **New folder > New VM and template folder**.
  - c. In the New folder dialog box, enter sfo01-w02fd-nsx and click OK.

# 4 Perform the VxRail initialization to deploy the NSX-T Shared Edge and Compute Cluster

## 4.1 Overview

The NSX-T cluster is deployed through the VxRail initialization wizard. The cluster bring up follows the standard VxRail deployment in which the Management, vSAN, and vMotion networks are deployed along with the ESXi hosts and the defined Cluster.

The VxRail cluster will be joined to the Workload Domain vCenter server that resides in the management domain and provide the platform for the tenant workloads that use the softwaredefined networking capabilities of NSX-T.

This section provides details for deploying the VxRail cluster for the N-VDS Shared Edge and Compute domain.

The VxRail cluster deployed for NSX-T has different requirements than the Management Domain which is deployed with NSX-V.

The primary difference is the network, and the ability to support NSX-T alongside the vDS that is being deployed for the VxRail cluster. These two constructs must be independent which means that we require additional pNICs for the N-VDS deployment.

In a standard VxRail deployment, a VDS is deployed with VLAN backed port groups for Management, vMotion, and VSAN networks. Additional port groups are added for the NSX-V as shown in Figure 1.

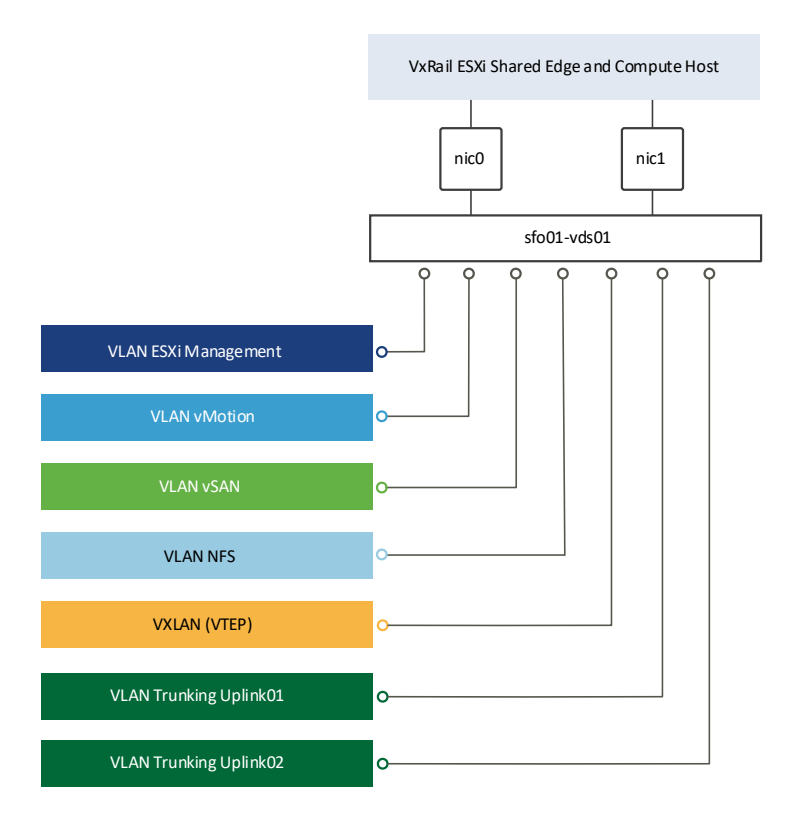

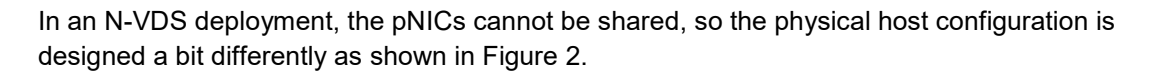

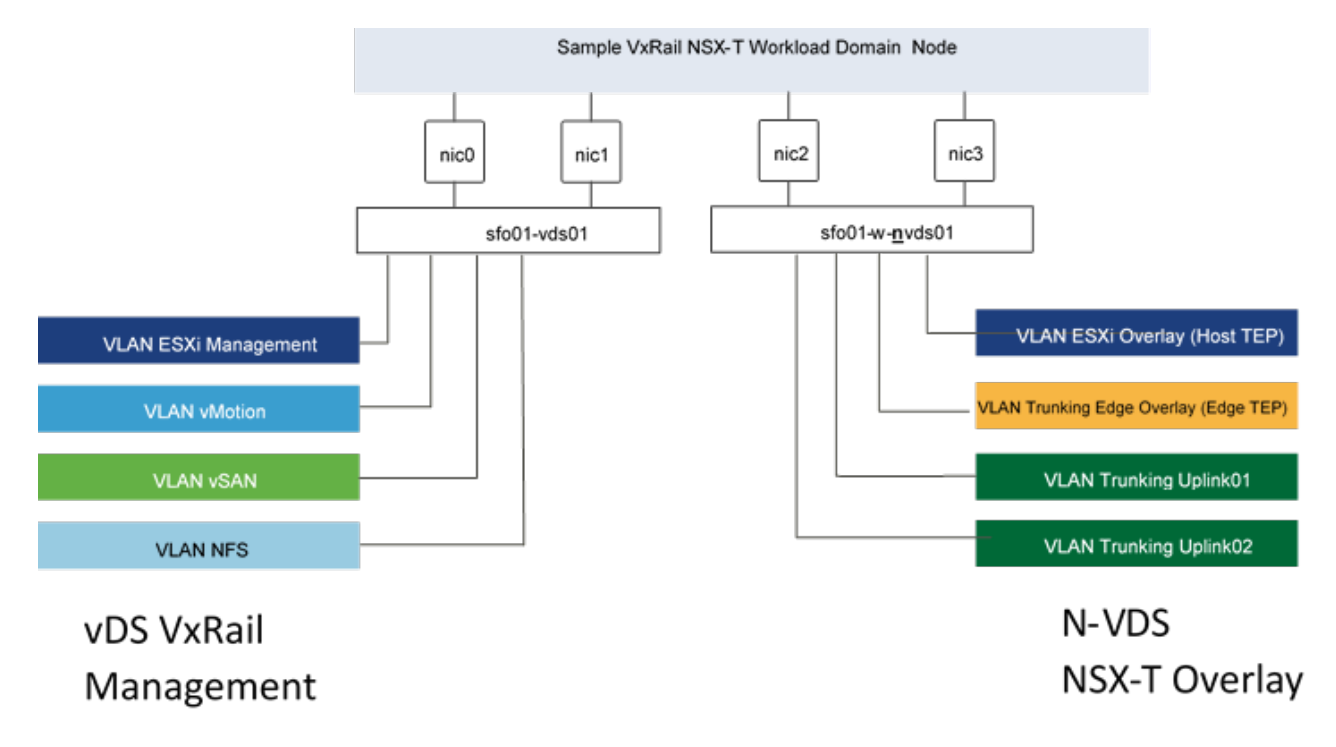

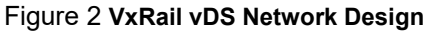

This diagram illustrates a couple of points that highlight the difference between NSX-V and NSX-T.

- The first item is that there are now two distributed switches. The vDS provides the network services for the VxRail network services, and the N-VDS provides the network services for the overlay network. The current NSX-T architecture does not permit sharing of the pNICs that support the N-VDS. You must create an additional distributed switch, and N-VDS.
- The second is the number of pNICs has doubled. As an extension to the bullet above the N-VDS deployment requires a separate set of pNICS for the deployment.

Each VxRail node that will be used as a transport node, must include 4 pNICs which can be either 4 x 10 NDC, or a combination of NDC and PCIe. The first run VxRail Initialization process will deploy a vDS to support the management, vMotion, and VSAN services. The N-VDS will be deployed manually after the VxRail cluster has been deployed.

• The third item is the distribution of port groups for the NSX Overlay. In the NSX-T environment four VLAN-backed port groups are required for the overlay services. The N-VDS deployed for VVD leverages the host overlay port group for the ESXi or Host Transport zone. The uplink port groups to provide the North-South data paths and an Edge-Overlay port group provides a network for the Edge Services gateways. With the exception of the Edge Overlay, this is consistent with the VLAN requirements for the NSX-V that were used for the Management domain.

# 4.2 Deploy the Shared Edge and Compute VxRail cluster

When the vCenter deployment is complete, prepare the vCenter permissions and datacenter for VxRail external vCenter deployment, then perform the deployment of the VxRail Shared Edge and Compute Cluster. The full procedure is listed in the VxRail deployment with external vCenter SolVe procedure.

### 4.2.1 Before you begin

Ensure that the following tasks are complete:

- The Shared Edge and Compute vCenter Server is deployed in Region A.
- Network and top-of-rack switches are configured with the required VLANs and BGP peer interfaces.
- A Windows host exists that has access to VxRail Manager within your data center.
- (Optional) VxRail deployment JSON file exists.

#### 4.2.2 Procedure

1. Download the VxRail Installation with External vCenter procedure from SolVe Online using the selections shown in the following figure.

| D¢l | LEMC                                                                                                    |                                                                                                    | Contact SolVe Support         | 1 |
|-----|----------------------------------------------------------------------------------------------------|----------------------------------------------------------------------------------------------------|-------------------------------|---|
|     | SolVe Desktop                                                                                                    |                                                                                                    |                               |   |
|     | In the event an upgrade is necessary, how man<br>O 3 nodes<br>• 4 or more nodes                                                                             | y Nodes will there be in the Cluster?                                                                          |                               | ^ |
|     | Are you connecting to an external vCenter?                                                                                                    | Select the SysLog Option<br>None<br>External SysLog Server (Customer Pr<br>vRealize Log Insight (Embedded to t | ovided)<br>he VxRail cluster) |   |
|     | Is this a Dark Site? i.e. Customer does NOT allo<br>○ YES - This is a Dark-Site! Customer does NOT al<br>● No - This is NOT a Dark-site! This customer allo | w call-home!<br>low call-home!<br>ws call home!                                                                |                               |   |

Figure 4 Installation Guide Selections

The SolVe Tool produces the deployment guide with the detailed instructions and dependencies for deploying the VxRail external cluster.

- 2. Follow the procedures in the SolVe deployment documentation to complete the Shared Edge and Compute VxRail cluster deployment.
- 3. Refer to the information in the following tables for the manual VxRail deployment.

| able 18 | VxRail Manager, vCenter, and Platform Services Controller Details |
|---------|-------------------------------------------------------------------|
|---------|-------------------------------------------------------------------|

| FQDN                               | IP address   | VLAN ID | Default gateway |
|------------------------------------|--------------|---------|-----------------|
| sfo01w01vxm01.sfo01.rainpole.local | 172.16.11.69 | 1611    | 172.16.11.253   |
| sfo01m01psc01.sfo01.rainpole.local | 172.16.11.63 | 1611    | 172.16.11.253   |
| sfo01w01vc01.sfo01.rainpole.local  | 172.16.11.64 | 1611    | 172.16.11.253   |

#### Table 19Management Cluster Hosts

| FQDN                        | IP address                     | VLAN ID | Default<br>gateway |
|-----------------------------|--------------------------------|---------|--------------------|
| sfo01w01esx01 sfo01w01esx04 | 172.16.31.101<br>172.16.31.104 | 1631    | 172.16.31.253      |

#### Table 20Table 15 vSAN Host Configuration

| FQDN                        | IP address                     | VLAN ID | Default<br>gateway |
|-----------------------------|--------------------------------|---------|--------------------|
| sfo01w01esx01 sfo01w01esx04 | 172.16.33.101<br>172.16.33.104 | 1633    | 172.16.33.253      |

#### Table 21 Table 16 vMotion Host Configuration

| FQDN                        | IP address                     | VLAN ID | Default<br>gateway |
|-----------------------------|--------------------------------|---------|--------------------|
| sfo01w01esx01 sfo01w01esx04 | 172.16.32.101<br>172.16.32.104 | 1632    | 172.16.32.253      |

After completion of the VxRail Manager deployment, connect to VxRail Manager and confirm the health of the system.

## 4.3 Rename the VxRail assigned vCenter objects (optional)

The VxRail deployment assigns dynamic names to various vCenter components including the Cluster, Network Port Groups, and VSAN Datastore. VxRail allows certain objects to be renamed. This optional task renames the objects to more user-friendly names to support the ease of deployment and use within the SDDC environment.

- 1. Log in to the Management vCenter server (entire sfo01w01vc01.sfo01.rainpole.local)
- 2. Rename the vSAN datastore.
  - a. In the Navigation pane, click **Storage** and expand the entire **sfo01w01vc01.sfo01.rainpole.local** tree.
  - b. Select the NSX-T workload domain cluster.
  - c. Select vsanDatastore<hex id> and select Actions > Rename.
  - d. In the **Datastore Rename** dialog box, enter **sfo01-w02-vsan01** as the datastore name and click **OK**.
- 3. Rename the vDS Switch
  - a. In the navigator, click **Networking** and expand the sfow01vc01.sfo01.rainpole.local tree.
  - b. Select the **sfo01-w02dc** datacenter, and select **Networking** to display the virtual distributed switch.
  - c. Right-click the vDS deployed by VxRail. Right-click and select rename.
  - d. On the Name and location page, enter **sfo01-w02-vds01** as the name and click **Ok**.
- 4. Rename the VxRail-defined port groups in the sfo01-w02-vds01 distributed switch.
  - a. Select the vDS for the Compute Domain vCenter in Region A.
  - b. Locate each port group that was deployed by VxRail Manager.

VxRail Management-8791111a-1d2b-48a0-8e8f-bbf0ead02124

c. Right-click the port group and rename using the following table for reference.

#### Table 22 Port Group Names

| Original Group Name                              | New Port Group Name                 |
|--------------------------------------------------|-------------------------------------|
| sfo01-w02-vds01-management-8791111a              | sfo01-w02-vds01-management-vxrail   |
| sfo01-w02-vds01-vmotion-8791111a                 | sfo01-w02-vds01-vmotion             |
| sfo01-m02-vds01-vsan-8791111a…                   | sfo01-w02-vds01-vsan                |
| sfo01-w02-vds01-vcenter server network -8791111a | sfo01-w02-vds01-management          |
| sfo01-w02-vds01-VxRail-Manager-8791111a          | sfo01-w02-vds01-management-internal |

- 5. Change the vcenter Server Network binding to ephemeral.
  - a. Migrate the existing VM NIC of the VxRail manager and other VMs from the vCenter Network port group to the Management Port group.
  - b. Select the sfo01-w02-vds01-management and right-click Edit Settings.
  - c. Set the Port Binding to Ephemeral.
  - d. Select the Management Network → VMs.
  - e. For each VM that was migrated, highlight the VM → Edit Settings to set the Network Adapter back to the vCenter Network port group.

**Note**: The vCenter Network port group is the recommended management interface for all VMs deployed in the environment.

- 6. Enable jumbo frames on the sfo01-w02-vds01 distributed switch.
  - a. Right-click the **sfo01-w02-vds01** distributed switch and select **Settings > Edit Settings**.
  - b. On the Advanced page, enter 9000 as MTU (Bytes) value and click OK.
- 7. Configure the MTU of the ESXi host vMotion VMkernel adapter.
  - a. Select the vMotion VMkernel adapter and click Edit Settings.
  - b. Click the NIC Settings page.
  - c. Enter 9000 for the MTU value and click OK.
  - d. Repeat this task for each ESXi host.
- 8. Set the default gateway for the vMotion Interface
  - a. Select the vMotion VMkernel adapter and click Edit Settings.
  - b. Click the IPv4 Settings page.
  - c. Select the override default gateway for this adapter setting.
  - d. Enter the gateway address for the configured network and click OK.
  - e. Repeat this task for each ESXi host.

## 4.4 Modify vSphere HA on the Shared Edge and Compute Cluster

Modify the vSphere High Availability settings on the cluster.

### 4.4.1 Procedure

- 1. Open a Web browser and log in to vCenter Server, <u>https://sfo01m01vc01.sfo01.rainpole.local/ui</u>, using the vSphere Client with username administrator@vsphere.local and password vsphere admin password.
- 2. In the Navigator, click **Host and Clusters** and expand the **sfo01m01vc01.sfo01.rainpole.local** tree.
- 3. Select the **sfo01-m01-mgmt01** cluster.
- 4. Click the **Configure** tab and click **vSphere Availability**.
- 5. Click Edit.
- 6. Click Failures and Responses, modify the following property:

| Table 23 | vSphere VM Availability Settings |
|----------|----------------------------------|
|----------|----------------------------------|

| Setting       | Value              |
|---------------|--------------------|
| VM Monitoring | VM Monitoring Only |

7. Click OK.

# 4.5 Configure SSH advanced options on the ESXi hosts in the Shared Edge and Compute Cluster

Enable SSH on all ESXi Hosts to support remote access. To achieve greater levels of security, change the default ESX Admins group and remove a known administrative access point.

#### 4.5.1 **Procedure**

- 1. Open a Web browser and log in to vCenter Server, <u>https://sfo01m01vc01.sfo01.rainpole.local/ui</u>, using the vSphere Client with username administrator@vsphere.local and password vsphere admin password.
- 2. Enable SSH.
  - a. In the Hosts and Clusters inventory, expand the sfo01w02vc01.sfo01.rainpole.local tree.
  - b. Select the sfo01w02esx01.sfo01.rainpole.local host.
  - c. On the Configure tab, select System > Services.
  - d. Select **SSH** and click the **Start** button.
  - e. Click the Edit Startup Policy button, select Start and stop with host, and click OK.
- 3. Change the default ESX Admins group.
  - a. On the Configure tab, select System > Advanced System Settings.
  - b. Click Edit.
  - c. In the Filter text box, enter esxAdmins.
  - d. Change the value of Config.HostAgent.plugins.hostsvc.esxAdminsGroup to SDDC-Admins.
- 4. Disable the SSH warning banner.
  - a. In the Filter text box, enter ssh.
  - b. Change the value of UserVars.SuppressShellWarning to 1 and click OK.

## 4.6 Configure syslog on the Shared Edge and Compute Cluster

To maintain centralized logging, enable the syslog service on the ESXi hosts in the Shared Edge and compute cluster. The syslog service provides a standard mechanism for logging messages from the VMkernel and other system components.

### 4.6.1 **Procedure**

- Open a Web browser and log in to vCenter Server, <u>https://sfo01m01vc01.sfo01.rainpole.local/ui https://sfo01vrli01.sfo01.rainpole.local</u>, using with username admin and the vrli\_admin\_password
- 2. Click the configuration drop-down menu icon and select Administration.
- 3. Under Integration, click **vSphere**.
- 4. In the vCenter Servers pane, enter the connection settings for the vCenter Server instance.
  - a. Enter the host name, user credentials, and collection options for the vCenter Server instance, and click **Test Connection**.

#### Table 24 vCenter Server Connection Settings

| vCenter Server Option                            | Value                             |
|--------------------------------------------------|-----------------------------------|
| Hostname                                         | sfo01w02vc01.sfo01.rainpole.local |
| Username                                         | svc-vrli-vsphere@rainpole.local   |
| Password                                         | svc-vrli-vsphere_user_password    |
| Collect vCenter Server events, tasks and alarms  | Selected                          |
| Configure ESXi hosts to send logs to Log Insight | Selected                          |
| Target                                           | sfo01vrli01.sfo01.rainpole.local  |

- b. To verify that you connected to the Compute vCenter Server for the additional workload domain, click **Advanced Options** and examine the list of ESXi hosts that are connected to the vCenter Server instance.
- c. In the Advanced Options configuration window, select **Configure all ESXi hosts**, select **UDP** under Syslog protocol, and click **OK**.

# 5 Deploy the NSX-T instance for the Shared Edge and Compute Cluster

NSX-T Manager implements both the management and central control planes in an NSX-T system. For dynamic routing between the tenant workloads in the domain, deploy a pair of NSX-T Edge nodes. NSX-T Manager also provides the user interface and REST APIs for creating, configuring, and monitoring NSX-T components in a workload domain, such as segments, gateways, and security policies.

For high availability of the management and control planes, deploy a cluster of three NSX-T Manager nodes.

## 5.1 Deploy the First NSX-T Manager Appliance

To create a cluster of NSX-T Manager nodes, deploy one NSX-T Manager appliance and configure it. After you complete the configuration of the first node, add the other two nodes of the cluster.

## 5.1.1 Procedure

- 1. Open a Web browser and log in to vCenter Server, <u>https://sfo01m01vc01.sfo01.rainpole.local/ui</u>, using the vSphere Client with username administrator@vsphere.local and password vsphere admin password.
- 2. In the Hosts and clusters inventory, expand the sfo01m01vc01.sfo01.rainpole.local tree and expand the sfo01-m01dc data center.
- 3. Right-click the sfo01-m01-mgmt01 cluster and click **Deploy OVF Template**.
- 4. On the Select template page, navigate to the .ova file of the NSX-T unified appliance, and click **Next**.
- 5. On the Select name and location page, enter the following settings and click Next.

| Table 25 | Name and Location Settings |
|----------|----------------------------|
|----------|----------------------------|

| Setting               | Value           |
|-----------------------|-----------------|
| Name                  | sfo01wnsx01a    |
| Folder or data center | sfo01-m01fd-nsx |

- 6. On the Select a resource page, select the **sfo01-m01-mgmt01** cluster and click **Next**.
- 7. On the Review details page, review the extra configuration option message and click Next.
- 8. On the Select Configuration page, select Large and click Next.
- 9. On the Select storage page, enter the following settings and click Next.

#### Table 26Storage Settings

| Setting                    | Value                       |
|----------------------------|-----------------------------|
| Select virtual disk format | Thin                        |
| VM Storage Policy          | vSAN Default Storage Policy |
| Datastore                  | WId02-vSAN                  |

- 10. On the Select networks page, select **sfo01-m01-vds01-management** as the Destination Network and click **Next**.
- 11. On the Customize template page, enter the following settings, and click Next.

#### Table 27 Customize Template Settings

| Setting                                      | Value                |
|----------------------------------------------|----------------------|
| System Root User Password / Confirm Password | nsx t root password  |
| CLI "admin" User Password / Confirm Password | nsx_t_admin_password |
| CLI "audit" User Password / Confirm Password | nsx t audit password |

#### Table 28First NSX Manager Network Details

| Setting                       | Value                             |
|-------------------------------|-----------------------------------|
| Host name                     | sfo01wnsx01a.sfo01.rainpole.local |
| Role name                     | nsx-manager nsx-controller        |
| Default IPv4 Gateway          | 172.16.11.253                     |
| Management Network IP Address | 172.16.11.82                      |
| Management Network Netmask    | 255.255.255.0                     |

#### Table 29NSX Manager Configuration Details

| Setting              | Value                    |
|----------------------|--------------------------|
| DNS Server List      | 172.16.11.5 172.16.11.4  |
| Domain Search List   | sfo01.rainpole.local     |
| NTP Server List      | ntp.sfo01.rainpole.local |
| Enable SSH           | Selected                 |
| Allow root SSH login | Deselected               |

- 12. On the Ready to complete page, click Finish.
- 13. After the deployment is complete, power on the NSX-T Manager appliance.
  - a. In the VMs and Templates inventory, expand the sfo01m01vc01.sfo01.rainpole.local tree.
  - b. Expand the **sfo01-m01fd-nsx** folder.
  - c. Right-click the **sfo01wnsx01a** virtual machine, and select **Power > Power On**.
- Log in to the user interface of the first NSX-T Manager appliance https://sfo01wnsx01a.sfo01.rainpole.local with username admin and password nsx\_admin\_password
- 15. Accept the end-user license agreement and click **Continue**.
- 16. Join the VMware Customer Experience Program and click Save.
- 17. Close the alert stating the management cluster is degraded.

## 5.2 Import the CA-Signed Certificates for the NSX-T Manager Cluster

After you deploy the first NSX-T Manager appliance and generate the certificates for each NSX-T Manager node and for the virtual IP address of the cluster, import the certificates in to the appliance by using the NSX-T Manager user interface. Later, replace the certificate on each node.

#### Table 30 Certificate Settings

| Setting                 | Value for<br>sfo01wnsx01a | Value for<br>sfo01wnsx01b | Value for<br>sfo01wnsx01c | Value for the<br>Cluster Virtual IP | Value for the<br>CA Certificate |
|-------------------------|---------------------------|---------------------------|---------------------------|-------------------------------------|---------------------------------|
| Name                    | sfo01wnsx01a              | sfo01wnsx01b              | sfo01wnsx01c              | sfo01wnsx01                         | Rainpole Root<br>CA             |
| Certificate<br>Contents | sfo01wnsx01a.1.cer        | sfo01wnsx01b.1.cer        | sfo01wnsx01c.1.cer        | sfo01wnsx01.1.cer                   | Root64.cer                      |
| Private<br>Key          | sfo01wnsx01a.key          | sfo01wnsx01b.key          | sfo01wnsx01c.key          | sfo01wnsx01.key                     | N/A                             |
| Password                | cert_password             | cert_password             | cert_password             | cert_password                       | cert_password                   |
| Confirm<br>Password     | cert_password             | cert_password             | cert_password             | cert_password                       | cert_password                   |
| Service<br>Certificate  | No                        | No                        | No                        | No                                  | No                              |

## 5.2.1 Procedure

- 1. Log in to the user interface of the first NSX-T Manager appliance https://sfo01wnsx01a.sfo01.rainpole.local with username admin and password nsx\_admin\_password.
- 2. Import the certificates for the NSX-T Manager appliances and for the virtual IP address of the cluster, and the CA certificate.
  - a. In the Navigator, click **System > Certificates**.
  - b. Click **Import > Import Certificate** or **Import > Import CA Certificate** according to the type of certificate being imported.
  - c. Enter the values for sfo01wnsx01a from Table 30 and click Import.
  - d. Repeat this step to import all NSX-T Manager and CA Certificates.
- 3. On the main navigation bar, click **System**.
- 4. In the navigation pane, select Certificates.
- 5. Select **Import > Import Certificate** and import the certificate for the first NSX-T Manager appliance.
- 6. Repeat the step to import the certificates for the other NSX-T Manager appliances and for the virtual IP of the cluster.
- 7. Select **Import > Import CA Certificate** and import the certificate of the CA on the Active Directory domain.

# 5.3 Replace the Certificate for the First NSX-T Manager Appliance

After you deploy the first NSX-T Manager appliance, replace its default certificate to establish a trusted connection with the management components in the SDDC. Replace the existing certificates by using the REST API of NSX-T Manager.

### 5.3.1 Procedure

- Log in to the user interface of the first NSX-T Manager appliance https://sfo01wnsx01a.sfo01.rainpole.local with username *admin* and password *nsx\_admin\_password*.
- 2. Retrieve the ID of the certificate.
- 3. On the main navigation bar, click **System**.
- 4. In the navigation pane, select Certificates.
- 5. Click the ID value of the sfo01wnsx01a certificate and copy it from the text box.
- 6. Log in to the host that has access to your data center.
- 7. Replace the default certificate on the NSX-T Manager appliance with the CA-signed certificate.
- 8. Start the Postman application in your web browser and log in.
- 9. On the Authorization tab, enter the following settings and click Update Request.

#### Table 31Authorization Settings

| Setting   | Value              |
|-----------|--------------------|
| Туре      | Basic Auth         |
| User name | Admin              |
| Password  | nsx_admin_password |

a. On the Headers tab, add a key by using the following details.

| Table 32 Key Settings |                 |
|-----------------------|-----------------|
| Setting               | Value           |
| Кеу                   | Content-Type    |
| Key Value             | Application/xml |

b. In the request pane at the top, send the following HTTP request.

| Setting                | Value                                                                                                    |
|------------------------|----------------------------------------------------------------------------------------------------|
| HTTP request<br>method | POST                                                                                                    |
| URL                    | https://sfo01wnsx01a.sfo01.rainpole.local/api/v1/node/services/http?<br>action=apply_certificate&certificate_id=sfo01wnsx01a_ <i>certificate_ID</i> |

Table 33 HTTP Request Settings

After the NSX-T Manager sends a response back, on the Body tab, you see a 202 Accepted status.

10. Open a Web browser, log in to vCenter Server, <u>https://sfo01m01vc01.sfo01.rainpole.local/ui</u>, using the vSphere Client with username administrator@vsphere.local and password vsphere admin password.

- 11. Restart the NSX-T Manager appliance.
- 12. In the VMs and Templates inventory, expand the sfo01m01vc01.sfo01.rainpole.local > sfo01-m01dc > sfo01-m01fd-nsx tree.
- 13. Right-click the **sfo01wnsx01a** virtual machine, and select **Power > Restart Guest OS**.

# 5.4 Connect NSX-T Manager to the vCenter Server instances

Connect the first NSX-T Manager appliance to the Compute vCenter Server for the workload domain so that tenant workloads can use NSX-T networking components. Connect the first NSX-T to the Management vCenter Server so that you can place the remaining NSX-T Manager nodes on the management cluster later.

| Setting                   | Value for the Compute vCenter<br>Server for the Workload<br>Domain | Value for the Management vCenter Server |
|---------------------------|--------------------------------------------------------------------|-----------------------------------------|
| Name                      | sfo01w02vc01                                                       | sfo01m01vc01                            |
| Domain Name or IP Address | sfo01w02vc01.sfo01.rainpole                                        | sfo01m01vc01.sfo01.rainpole.local       |
| Compute Manager Type      | vCenter                                                            | vCenter                                 |
| User Name                 | svc-nsxmanager@rainpole.local                                      | svc-nsxmanager@rainpole.local           |
| Password                  | svc-nsxmanager_password                                            | svc-nsxmanager_password                 |

Table 34 vCenter Server Settings

## 5.4.1 Procedure

- Log in to the user interface of the first NSX-T Manager appliance https://sfo01wnsx01a.sfo01.rainpole.local with username admin and password nsx\_admin\_password.
- 2. Add the Compute vCenter Server for the workload domain to NSX-T Manager.
- 3. On the main navigation bar, click **System**.
- 4. In the navigation pane, select **Fabric > Compute Managers**.
- 5. Click **Add**, enter the following values, and click **Add**.

| Table 35 | Compute vCenter Server Settings |
|----------|---------------------------------|
|----------|---------------------------------|

| Setting                | Value                             |
|------------------------|-----------------------------------|
| Name                   | sfo01w02vc01                      |
| Domain Name/IP Address | sfo01w02vc01.sfo01.rainpole.local |
| Туре                   | vCenter                           |
| User name              | svc-nsxmanager@rainpole.local     |
| Password               | svc-nsxmanager_password           |

6. To establish a trusted connection to the Compute vCenter Server, verify the thumbprint of the vCenter Server certificate and click **Add**.

After the connection to the Compute vCenter Server is established, the Compute Managers page shows the following status.

| Table 36 | Compute Managers Status |
|----------|-------------------------|
|----------|-------------------------|

| Setting             | Value      |
|---------------------|------------|
| Registration Status | Registered |
| Connection Status   | Up         |

7. Repeat the previous step to connect the first NSX-T Manager node to the Management vCenter Server.

## 5.5 Deploy the Remaining Nodes of the NSX-T Manage Cluster

Implement high availability of NSX-T Manager by deploying the remaining two nodes of the NSX-T Manager cluster on the management cluster.

#### 5.5.1 **Procedure**

- Log in to the user interface of the first NSX-T Manager appliance https://sfo01wnsx01a.sfo01.rainpole.local with username *admin* and password *nsx\_admin\_password*.
- 2. On the main navigation bar, click **System**.
- 3. In the navigation pane, select **Overview** and click **Add Nodes**. The **Add Nodes** wizard appears.
- 4. On the **Common Attributes** page, enter the following settings and click **Next**.

| Setting                             | Value                    |
|-------------------------------------|--------------------------|
| Compute Manager                     | sfo01m01vc01             |
| Enable SSH                          | Yes                      |
| Enable Root Access                  | No                       |
| CLI Password / Confirm CLI Password | nsx_cli_password         |
| Root Password / Confirm Root        | nsx_root_password        |
| DNS Servers                         | 172.16.11.5 172.16.11.4  |
| NTP Servers                         | ntp.sfo01.rainpole.local |
| Form Factor                         | Large                    |

#### Table 37 Common Attributes Settings

5. On the Nodes page, enter the following settings to create the sfo01wnsx01b NSX-T Manager node.

#### Table 38NSX-T Node 2 Settings

| Setting               | Value                      |
|-----------------------|----------------------------|
| Name                  | sfo01wnsx01b               |
| Cluster               | sfo01-m01-mgmt01           |
| Datastore             | sfo01-m01-vsan01           |
| Network               | sfo01-m01-vds01-management |
| IP Assignment Type    | Static                     |
| Management IP/Netmask | 172.16.11.83/24            |
| Management Gateway    | 172.16.11.253              |

 To create sfo01wnsx01c, on the Add Node page of the wizard, click Add Node, enter the following settings, and click Finish.

| Table 39 | NSX-T Node 3 Settings |
|----------|-----------------------|
|----------|-----------------------|

| Setting               | Value                      |
|-----------------------|----------------------------|
| Name                  | sfo01wnsx01b               |
| Cluster               | sfo01-m01-mgmt01           |
| Datastore             | sfo01-m01-vsan01           |
| Network               | sfo01-m01-vds01-management |
| IP Assignment Type    | Static                     |
| Management IP/Netmask | 172.16.11.84/24            |
| Management Gateway    | 172.16.11.253              |

Each NSX-T Manager nodes has a **Repository Status** equal to Sync Complete, and the status of the management cluster is Stable.

# 5.6 Create an anti-affinity rule for the NSX-T Manager appliances

Create a VM-Host anti-affinity rule to ensure that the NSX-T Manager virtual machines run on different ESXi hosts. If an ESXi host is unavailable, the NSX-T Manager virtual machines on the other hosts continue to provide support for the NSX-T management and control planes.

#### 5.6.1 **Procedure**

- 1. Open a Web browser, log in to vCenter Server, <u>https://sfo01m01vc01.sfo01.rainpole.local/ui</u>, using the vSphere Client with username administrator@vsphere.local and password vsphere admin password.
- 2. In the Hosts and clusters inventory, expand the sfo01m01vc01.sfo01.rainpole.local tree and expand the sfo01-m01dc data center.
- 3. Select the sfo01-m01-mgmt01 cluster and click the Configure tab.
- 4. Under the Configuration section, select VM/Host Rules and click Add.
- 5. In the Create VM/Host Rule dialog box, enter the rule settings and click Add.

| Setting     | Value                          |  |
|-------------|--------------------------------|--|
| Name        | anti-affinity-rule-sfo01wnsx01 |  |
| Enable rule | Selected                       |  |
| Туре        | Separate Virtual Machine       |  |

#### Table 40 Affinity Rule Settings

- 6. In the Add Rule Member dialog box, select the three NSX-T Manager virtual machines and click **OK**.
  - sfo01wnsx01a
  - sfo01wnsx01b
  - sfo01wnsx01c
- 7. In the Create VM/Host Rule dialog box, click OK.

## 5.7 Move the NSX-T Manager appliances to the NSX folder

After you deploy the remaining appliances of the NSX-T Manager cluster, move them to the virtual machine folder for NSX and NSX-T.

## 5.7.1 Procedure

- 1. Open a Web browser, log in to vCenter Server, <u>https://sfo01m01vc01.sfo01.rainpole.local/ui</u>, using the vSphere Client with username administrator@vsphere.local and password vsphere admin password.
- 2. In the VMs and Templates inventory tree, expand the sfo01m01vc01.sfo01.rainpole.local tree.
- 3. Drag sfo01wnsx01b and drop it in the **sfo01-m01fd-nsx** folder.
- 4. Drag sfo01wnsx01c and drop it in the **sfo01-m01fd-nsx** folder.

# 5.8 Replace the certificates for the remaining NSX-T Manager appliances

After you deploy the remaining NSX-T Manager appliances, replace the default certificate for them to establish a trusted connection with the management components in the SDDC. To replace the certificate for an NSX-T Manager instance, import the certificates through the NSX-T Manager user interface and replace the existing certificates using a REST API client.

Use the CertGenVVD utility to generate a certificate that is signed by a certificate authority (CA) on the parent Active Directory server.

| NSX-T Manager Appliance | POST URL for Certificate Replacement                                                                                                    |
|-------------------------|----------------------------------------------------------------------------------------------------|
| sfo01wnsx01b            | https://sfo01wnsx01b.sfo01.rainpole.local/api/v1/node/services/http?<br>action=apply_certificate&certificate_id=sfo01wnsx01b_certificate_ID |
| sfo01wnsx01c            | https://sfo01wnsx01c.sfo01.rainpole.local/api/v1/node/services/http?<br>action=apply_certificate&certificate_id=sfo01wnsx01c_certificate_ID |

Table 41 NSX-T Manager Certificate Replacement REST API

## 5.8.1 **Procedure**

- Log in to the user interface of the first NSX-T Manager appliance https://sfo01wnsx01a.sfo01.rainpole.local with username *admin* and password *nsx\_admin\_password*.
- 2. Retrieve the ID of the certificate for the NSX-T Manager node.
  - a. On the main navigation bar, click **System**.
  - b. In the navigation pane, select Certificates.
  - c. Click the **ID** value of the sfo01wnsx01b certificate and copy its value from the text box that appears.
- 3. Log in to the host that has access to your data center.
- 4. Replace the default certificate for the NSX-T Manager appliance with the CA-signed certificate.
  - a. Start the Postman application in your Web browser and log in.
  - b. On the Authorization tab, configure these settings and click Update Request.

| Setting   | Value              |
|-----------|--------------------|
| Туре      | Basic Auth         |
| User name | admin              |
| Password  | nsx_admin_password |
|           |                    |

 Table 42
 REST API Authorization Settings

#### c. On the Headers tab, enter the header details.

| Table 43 | <b>REST API Header Settings</b> |
|----------|---------------------------------|
|----------|---------------------------------|

| Setting   | Value           |
|-----------|-----------------|
| Кеу       | Content-Type    |
| Key Value | Application/xml |

d. In the request pane at the top, send the URL query.

| I able 44 | REST AP | I URL Settings |  |
|-----------|---------|----------------|--|
|           |         |                |  |

| Setting             | Value                                                                                                    |
|---------------------|----------------------------------------------------------------------------------------------------|
| HTTP request method | POST                                                                                                    |
| URL                 | https://sfo01wnsx01b.sfo01.rainpole.local/api/v1/node/services/http?<br>action=apply_certificate&certificate_id=sfo01wnsx01b_ <i>certificate_ID</i> |

After the NSX-T Manager appliance sends a response back, on the Body tab, you see a 202 Accepted status.

- 5. To upload the CA-signed certificate on the sfo01wnsx01c NSX-T Manager appliance, repeat Step 2 to Step 4.
- 6. Open a Web browser, log in to vCenter Server, <u>https://sfo01m01vc01.sfo01.rainpole.local/ui</u>, using the vSphere Client with username administrator@vsphere.local and password vsphere\_admin\_password.
- 7. Restart the NSX-T Manager appliances.
  - a. In the VMs and Templates inventory, expand the sfo01m01vc01.sfo01.rainpole.local > sfo01-m01dc > sfo01-m01fd-nsx tree.
  - b. Right-click the **sfo01wnsx01b** virtual machine, and select **Power > Restart Guest OS**.
  - c. Right-click the sfo01wnsx01c virtual machine, and select Power > Restart Guest OS.
- In the user interface of NSX-T Manager, verify that the Repository Status for each NSX-T Manager appliance is Sync Complete, and that the status of the management cluster is Stable.

## 5.9 Assign a virtual IP address and certificate to the NSX-T Manager cluster

After you deploy all three NSX-T Manager nodes, assign the virtual IP (VIP) address of the NSX-T Manager cluster and assign a certificate for the VIP address for trusted access to the user interface and API.

#### 5.9.1 **Procedure**

- Log in to the user interface of the first NSX-T Manager appliance https://sfo01wnsx01a.sfo01.rainpole.local with username *admin* and password *nsx\_admin\_password*.
- 2. Assign the virtual IP address to the NSX-T Manager cluster.
  - a. In the Navigator, click System > Overview.
  - b. Click Edit next to Virtual IP, enter 172.16.11.81, and click Save.
  - c. When prompted click Refresh.
- 3. Retrieve the ID of the certificate for the NSX-T Manager node.
  - a. On the main navigation bar, click **System**.

- b. In the navigation pane, select **Certificates**.
- c. Click the **ID** value of the sfo01wnsx01 certificate and copy its value from the text box that appears.
- 4. Log in to the host that has access to your data center.
- 5. Assign a certificate to the NSX-T Manager cluster.
  - a. Start the Postman application in your Web browser and log in.
  - b. On the Authorization tab, configure these settings and click Update Request.

| Setting   | Value              |
|-----------|--------------------|
| Туре      | Basic Auth         |
| User name | Admin              |
| Password  | Nsx_admin_password |

Table 45 Authorization Settings

c. On the **Headers** tab, enter the header details.

| Table 46 Heade | r Settings      |
|----------------|-----------------|
| Setting        | Value           |
| Кеу            | Content-Type    |
| Key Value      | Application/xml |

d. In the request pane at the top, from the drop-down menu that contains the HTTP request methods, select **POST**, and in the URL text box, send the URL query.

| Table 47 Post Settings |                                                                                                    |  |
|------------------------|----------------------------------------------------------------------------------------------------|--|
| Setting                | Value                                                                                                    |  |
| Кеу                    | Content-Type                                                                                                    |  |
| Key Value              | https://sfo01wnsx01b.sfo01.rainpole.local/api/v1/node/services/http?<br>action=set_cluster_certificate&certificate_id=sfo01wnsx01_ <i>certificate_ID</i> |  |

After the NSX-T Manager appliance sends a response back, on the Body tab, you see a 202 Accepted status.

## 5.10 Assign a Production License to NSX-T

Use the user interface of NSX-T Manager to replace the evaluation license for NSX-T with a production one.

#### 5.10.1 Procedure

- Log in to the user interface of the first NSX-T Manager appliance https://sfo01wnsx01a.sfo01.rainpole.local with username admin and password nsx admin password.
- 2. On the main navigation bar, click **System**.
- 3. In the navigation pane, select Licenses.
- 4. Click Add, enter the license key, and click Add.

## 5.11 Create the transport zones for system and overlay traffic

After you deploy the NSX-T Manager cluster, configure the NSX-T logical networks by creating the

transport zones for ESXi management, uplink, and overlay traffic.

| Name               | N-VDS Name         | N-VDS Mode | Traffic Type |  |
|--------------------|--------------------|------------|--------------|--|
| sfo01-w02-uplink01 | sfo01-w02-uplink01 | Standard   | VLAN         |  |
| sfo01-w02-uplink02 | sfo01-w02-uplink02 | Standard   | VLAN         |  |
| sfo01-esxi-vlan    | sfo01-w02-nvds01   | Standard   | VLAN         |  |
| sfo01-w02-overlay  | sfo01-w02-nvds01   | Standard   | Overlay      |  |

Table 48 NSX-T Logical Network Settings

## 5.11.1 Procedure

. .

- Log in to the user interface of the first NSX-T Manager appliance https://sfo01wnsx01a.sfo01.rainpole.local with username admin and password nsx\_admin\_password.
- 2. On the main navigation bar, click System.
- 3. Navigate to Fabric > Transport Zones and click Add.
- 4. On the New Transport Zone page, enter the following settings for the first transport zone and click **Add**.

| l able 49 | Transport Zone Settings |  |
|-----------|-------------------------|--|
|           |                         |  |

| Setting      | Value              |
|--------------|--------------------|
| Name         | sfo01-w02-uplink01 |
| N-VDS Name   | sfo01-w02-uplink01 |
| N-VDS Mode   | Standard           |
| Traffic Type | VLAN               |

5. Repeat the previous step to create the remaining transport zones.

# 5.12 Create Uplink Profiles and the Network I/O Control Profile

Uplink profiles define the policies for the links from ESXi hosts to NSX-T segments or from NSX Edge nodes to top of rack switches. During network contention, Network I/O Control allocates bandwidth to a system traffic type according to the priority of the traffic.

### 5.12.1 Procedure

- Log in to the user interface of the first NSX-T Manager appliance https://sfo01wnsx01a.sfo01.rainpole.local with username admin and password nsx\_admin\_password.
- 2. On the main navigation bar, click System.
- 3. In the navigation pane, select Fabric > Profiles.
- 4. To define policies for the links between the ESXi hosts and segments and between NSX-T Edge nodes and top of rack switches, create uplink profiles.
  - a. On the Profiles page, click the Uplink Profiles tab and click Add.
  - b. On the New Uplink Profile page, enter the following values and click Add.

Table 50 Uplink Profile Settings

| Name                       | Teaming – Teaming<br>Policy | Teamin – Active<br>Uplinks | Transport<br>VLAN | MTU  |
|----------------------------|-----------------------------|----------------------------|-------------------|------|
| esxi-w02-uplink-profile    | Load Balance Source         | uplink-1,uplink-2          | 1644              | 9000 |
| sfo01-w02-overlay-profile  | Failover Order              | uplink-1                   | 1649              | 9000 |
| sfo01-w02-uplink01-profile | Failover Order              | uplink-1                   | 1647              | 9000 |
| sfo01-w02-uplink02-profile | Failover Order              | uplink-1                   | 1648              | 9000 |

- 5. In the esxi-w02-uplink-profile profile, create two teaming policies for ECMP uplinks.
  - a. On the Uplink Profiles tab, select the esxi-w02-uplink-profile profile and click Edit.
  - b. In the Edit Uplink Profile dialog box, under Teamings, click the Add button, enter the following information, and click **Save**.

| Table 51 Teaming Policy Setting |
|---------------------------------|
|---------------------------------|

| Name     | Teaming Policy | Active Uplinks |
|----------|----------------|----------------|
| Uplink01 | Failover Order | Uplink-1       |
| Uplnk02  | Failover Order | Uplink-2       |

- 6. Include the new teaming policies in the transport zone.
  - a. Navigate to Fabric > Transport Zones, select sfo01-esxi-vlan and click Edit.
  - b. In the Edit Transport Zone dialog box, add Uplink01 and Uplink02 to Uplink Teaming Policy Names and click **Save**.
- 7. Create a Network I/O Control profile for allocating network bandwidth to system traffic and virtual machine traffic in the workload domains.
  - a. On the Profiles page, click the NIOC Profiles tab and click Add.
  - b. On the New NIOC Profile page, enter the following values.

#### Table 52NOIC Profile Settings

| Setting | Value                  |
|---------|------------------------|
| Name    | sfo01-w02-nioc-profile |
| Status  | Enabled                |

#### c. Modify the Host Infra Traffic Resource shares and click Add.

#### Table 53Host Infra Traffic Settings

| Traffic Type                           | Traffic Name Shares |
|----------------------------------------|---------------------|
| Fault Tolerance (FT) Traffic           | 25                  |
| vSphere Replication (VR) Traffic       | 25                  |
| iSCSI Traffic                          | 25                  |
| Management Traffic                     | 50                  |
| NFS Traffic                            | 25                  |
| vSphere Data Protection Backup Traffic | 25                  |
| Virtual Machine Traffic                | 100                 |
| vMotion Traffic                        | 25                  |
| vSAN Traffic                           | 100                 |

# 5.13 Create the NSX-T segments for system, uplink, and overlay traffic

Create the segments to connect nodes that send VLAN and overlay traffic. Perform this procedure for each segment.

| Segment Name              | Uplink & Type | Transport Zone     | VLAN   |
|---------------------------|---------------|--------------------|--------|
| sfo01-w02-nvds01-uplink01 | None          | sfo01-esxi-vlan    | 0-4094 |
| sfo01-w02-nvds01-uplink02 | None          | sfo01-esxi-vlan    | 0-4094 |
| sfo01-w02-uplink01        | None          | sfo01-w02-uplink01 | 1647   |
| sfo01-w02-uplink02        | None          | sfo01-w02-uplink01 | 1648   |
| sfo01-w02-overlay         | None          | sfo01-esxi-vlan    | 0-4094 |
| sfo01-w02-ubuntu-01       | None          | sfo01-esxi-vlan    | 1649   |

Table 54 NSX-T Segments

**Note:** Certain network segments for VxRail are not configured in the NSX-T environment. Those networks for Management, vMotion and VSAN will remain on the vDS network deployed during the VxRail initialization.

#### 5.13.1 Procedure

- Open a Web browser, log in to vCenter Server, <u>https://sfo01m01vc01.sfo01.rainpole.local/ui</u>, using the vSphere Client with username administrator@vsphere.local and password vsphere admin password.
- 2. On the main navigation bar, click **Networking**.
- 3. In the navigation pane, select **Segments**.
- 4. On the Segments tab, click Add Segment.
- 5. Enter the following values for the sfo01-w02-nvds01-uplink01 segment and click **Save**.

| Table 55 | Segment Settings |
|----------|------------------|
|----------|------------------|

| Setting        | Value                     |
|----------------|---------------------------|
| Name           | sfo01-w02-nvds01-uplink01 |
| Uplink & Type  | None                      |
| Transport Zone | sfo01-esxi-vlan           |
| VLAN           | 0-4094                    |

- 6. Repeat this procedure to create the remaining segments.
- 7. On the main navigation bar, click Advanced Networking and Security.
- 8. Under Networking, click Switching.
- 9. Change the teaming policy for sfo01-w02-nvds01-uplink01 and sfo01-w02-nvds01-uplink02.
  - a. Select sfo01-w02-nvds01-uplink01 and click Edit.
  - b. In the **Edit** dialog box, select **Uplink01** from the Uplink Teaming Policy Name dropdown menu and click **Save**.
  - c. Select sfo01-w02-nvds01-uplink02 and click Edit.
  - d. In the Edit dialog box, select **Uplink02** from the Uplink Teaming Policy Name dropdown menu and click **Save**.

## 5.14 Create a Transport Node Profile

Create a transport node profile for the ESXi management and overlay traffic to and from the ESXi hosts in the workload domain. By using this profile, all hosts in the domain have the same transport node configuration.

### 5.14.1 Procedure

- Log in to the user interface of the first NSX-T Manager appliance https://sfo01wnsx01a.sfo01.rainpole.local with username admin and password nsx\_admin\_password.
- 2. On the main navigation bar, click **System**.
- 3. In the navigation pane, select Fabric > Profiles.
- 4. On the Profiles page, click the **Transport Node Profiles** tab and click **Add**.
- 5. On the General tab of the Add Transport Node Profile dialog box, enter the following settings.

| Table 56 | Transport Node Profile settings |
|----------|---------------------------------|
|----------|---------------------------------|

| Setting         | Value                                |
|-----------------|--------------------------------------|
| Name            | sfo01-w02-shared01-profile           |
| Transport Zones | sfo01-esxi-vlan<br>sfo01-w02-overlay |

6. On the N-VDS tab, under New Node Switch, enter the following settings.

| Setting        | Value                                 |
|----------------|---------------------------------------|
| N-VDS Name     | sfo01-w02-nvds01                      |
| NIOC Profile   | sfo01-w02-nioc-profile                |
| Uplink Profile | esxi-w02-uplink-profile               |
| LLDP Profile   | LLDP [Send Packet Enabled]            |
| IP Assignment  | Use DHCP                              |
| Physical NICs  | vmnic2 > uplink-1<br>vmnic3> uplink-2 |

#### Table 57 Node Switch Settings

7. Click Add to save the profile.

# 5.15 Configure the ESXi Host Transport Nodes

To use NSX-T, configure the ESXi hosts in the Shared Edge and compute cluster as transport nodes. The NSX-T Manager then installs the NSX-T kernel modules on the hosts as VIB files. The NSX-T kernel modules provide services such as distributed routing and distributed firewall.

### 5.15.1 Procedure

- Log into the user interface of the first NSX-T Manager appliance https://sfo01wnsx01a.sfo01.rainpole.local with username admin and password nsx\_admin\_password.
- 2. On the main navigation bar, click **System**.

- 3. In the navigation pane, select **Fabric > Nodes**.
- 4. On the Host Transport Nodes tab, from the Managed by drop-down menu, select **sfo01w02vc01**.
- 5. Select the sfo01-w02-shared01 cluster and click **Configure NSX**.
- 6. Select the sfo01-w02-shared01-profile transport node profile and click Save.

Each ESXi host has the following transport node configuration.

| Setting             | Value                                |
|---------------------|--------------------------------------|
| NSX Configuration   | Configured                           |
| Configuration State | Success                              |
| Node State          | Up                                   |
| Transport Zones     | sfo01-esxi-vlan<br>sfo01-w02-overlay |
| NSX Version         | 2.4.1                                |
| N-VDS               | 1                                    |

Table 58 Transport Node Settings

# 6 Configure dynamic routing in the Shared Edge and Compute Cluster

To support the communication between tenant workloads by using application virtual networks in NSX-T and to connect tenant workloads to the external network, configure dynamic routing in the Shared Edge and compute cluster.

Routing occurs in both the North-South and East-West directions.

- North-South traffic leaving or entering the workload domain, for example, a virtual machine on an overlay network communicating with an end-user device on the corporate network.
- East-West traffic remains in the workload domain, for example, two virtual machines on the same or different segments communicating with each other.

## 6.1 Create an NSX-T Edge Cluster Profile

For availability of the routing services and connectivity to the external network, you create a multinode cluster of NSX-T Edge nodes. To define a common configuration for both NSX-T Edge nodes, you create an edge cluster profile.

### 6.1.1 **Procedure**

- Log in to the user interface of the first NSX-T Manager appliance https://sfo01wnsx01a.sfo01.rainpole.local with username admin and password nsx\_admin\_password.
- 2. On the main navigation bar, click **System**.
- 3. In the navigation pane, select **Fabric > Profiles**.
- 4. On the Edge Cluster Profiles tab, click **Add**.
- 5. On the New Edge Cluster Profile page, enter the following values and click Add.

#### Table 59Edge Cluster Profile Settings

| Setting                   | Value                            |
|---------------------------|----------------------------------|
| Name                      | sfo01-w02-edge-cluster01-profile |
| BFD Probe                 | 1000                             |
| BFD Declare Dead Multiple | 3                                |

# 6.2 Deploy the NSX-T Edge appliances

To provide tenant workloads with routing services and connectivity to networks that are external to the workload domain, deploy two NSX-T Edge nodes.

#### Table 60 NSX-T Edge Node Settings

| Setting Value for sfo01wesg01 | Value for sfo01wesg01     | Value for sfo01wesg02     |
|-------------------------------|---------------------------|---------------------------|
| Name                          | sfo01wesg01 sfo01wesg01   | sfo01wesg01 sfo01wesg02   |
| Port Groups                   | sfo01-w02vds01-management | sfo01-w02vds01-management |
| Primary IP Address            | 172.16.41.21              | 172.16.41.22              |

The following figure illustrates the logical deployment of an Edge Virtual Machine deployed within a VVD on VxRail environment.

There is no management port group within the N-VDS. The management interface for the Edge VM must be assigned to the management network defined for the VxRail cluster.

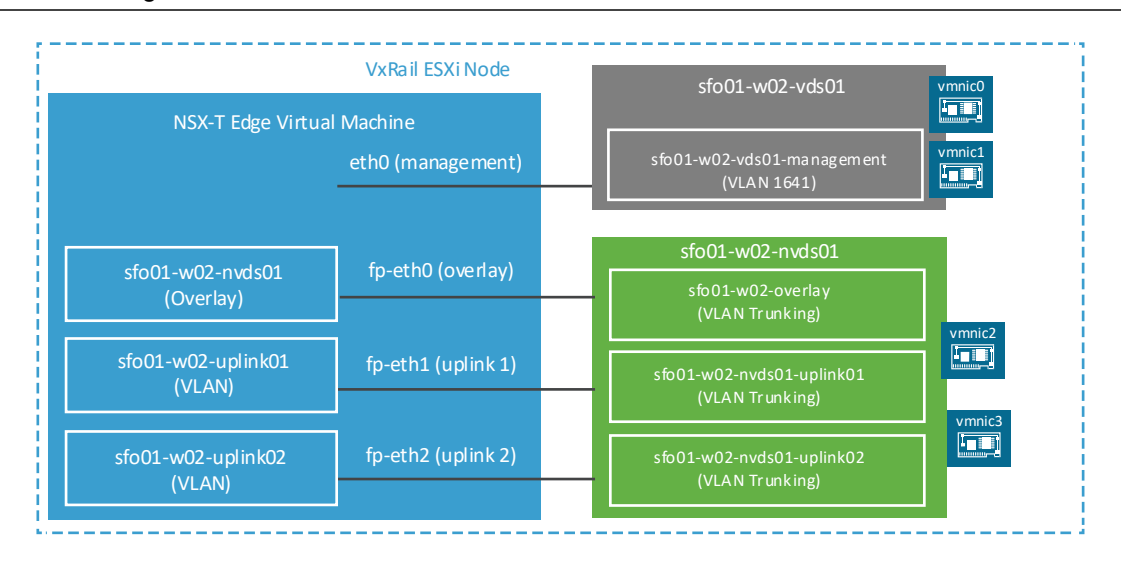

Figure 3 Edge Virtual Machine logical network design.

## 6.2.1 **Procedure**

- 1. Open a Web browser, log in to vCenter Server, <u>https://sfo01m01vc01.sfo01.rainpole.local/ui</u>, using the vSphere Client with username administrator@vsphere.local and password vsphere admin password.
- 2. In the Hosts and Clusters inventory, expand the sfo01w02vc01.sfo01.rainpole.local tree and expand the sfo01-w02dc tree.
- 3. Expand the **sfo01-w02-shared01** cluster.
- 4. Right-click the sfo01-w02rp-sddc-edge resource pool and select Deploy OVF Template.
- 5. On the Deploy OVF Template page, navigate to the .ova file of the NSX-T Edge appliance and click **Next**.
- 6. On the Select name and location page, enter the following settings and click Next.

| Setting               | Value           |
|-----------------------|-----------------|
| Name                  | sfo01wesg01     |
| Folder or data center | sfo01-w02fd-nsx |

#### Table 61 Name and Location Settings

7. On the Select a resource page, select the **sfo01-w02rp-sddc-edge resource pool** and click **Next**.

- 8. On the Select storage page, select the **shared\_edge\_datastore** and click **Next**.
- 9. On the Select networks page enter the following and click **Next**.

#### Table 62Network Settings

| Source Network | Destination Network                  |
|----------------|--------------------------------------|
| Network 3      | sfo01-w02-nvds01-uplink02            |
| Network 2      | sfo01-w02-nvds01-uplink01            |
| Network 1      | sfo01-w02-overlay                    |
| Network 0      | sfo01-w02- <b>vds01</b> -management* |

\*This port group resides on the workload cluster vDS.

10. On the Customize template page, expand the setting groups, enter the following settings, and click **Next**.

#### Table 63User/Password Settings

| Setting                                         | Value                   |
|-------------------------------------------------|-------------------------|
| System Root User Password / Confirm<br>Password | nsx_edge_root_password  |
| CLI "admin" User Password / Confirm<br>Password | nsx_edge_admin_password |
| CLI "audit" User Password / Confirm<br>Password | nsx_edge_audit_password |

#### Table 64Need table title

| Setting                         | Value                            |
|---------------------------------|----------------------------------|
| Hostname                        | sfo01wesg01.sfo01.rainpole.local |
| Default IPv4 Gateway            | 172.16.41.253                    |
| Management Network IPv4 Address | 172.16.41.21                     |
| Management Network Netmask      | 255.255.255.0                    |
| DNS Server                      | 172.16.11.5                      |
|                                 | 172.16.11.4                      |
| Domain Search List              | sfo01.rainpole.local             |
| NTP Server List                 | ntp.sfo01.rainpole.local         |
| Enable SSH                      | Selected                         |
| Allow root SSH login            | Deselected                       |

- 11. On the Ready to complete page, click Finish.
- 12. After the deployment finishes, power on the NSX-T Edge appliance.
  - a. In the VMs and Templates inventory, expand the sfo01w02vc01.sfo01.rainpole.local tree.
  - b. Expand the **sfo01-w02fd-nsx** folder, right-click the **sfo01wesg01** virtual machine, and select **Power > Power On**.
- 13. Repeat this procedure to deploy the sfo01wesg02 NSX-T Edge appliance.

## 6.3 Join the NSX-T Edge Nodes to the management plane

After you deploy the NSX-T Edge appliances in the Shared Edge and compute cluster, connect them to the NSX-T Manager cluster by joining them to the management plane.

| Table 65   Port Group Settings |                             |                             |
|--------------------------------|-----------------------------|-----------------------------|
| Setting                        | Value for sfo01wesg01       | Value for sfo01wesg02       |
| Name                           | sfo01wesg01                 | sfo01wesg02                 |
| Port Groups                    | sfo01-w02-vds01-management* | sfo01-w02-vds01-management* |
| Primary IP Address             | 172.16.41.21                | 172.16.41.22                |

\*This port group resides on the workload cluster vDS.

## 6.3.1 Procedure

- 1. Log in to the NSX-T Manager cluster Open a Web browser, log in to the NSX-T Manager cluster <a href="https://sfo01wnsx01a.sfo01.rainpole.local">https://sfo01wnsx01a.sfo01.rainpole.local</a> with username admin and password <a href="https://ssword.msx">nsx</a> admin password.
- 2. Retrieve the thumbprint ID of the certificate for the NSX-T Manager cluster by running and copying the output from the command get certificate cluster thumbprint
- 3. Log in to the first NSX-T Edge node by using Secure Shell (SSH) client with the following values.

| Table 66 | Log in Creden | tials |
|----------|---------------|-------|
|          |               |       |

| Setting   | Value                            |
|-----------|----------------------------------|
| FQDN      | sfo01wesg01.sfo01.rainpole.local |
| User name | admin                            |
| Password  | edge_admin_password              |

- 4. Join the NSX-T Edge node to the management plane by running the following command: join management-plane sfo01wnsx01.sfo01.rainpole.local thumbprint thumbprintid username
- 5. Enter the password for the **admin** account.
- 6. Repeat Step 3 to Step 5 on the sfo01wesg02.sfo01.rainpole.local NSX-T Edge appliance.

# 6.4 Create an anti-affinity rule for the NSX-T Edge nodes in the Shared Edge and Compute Cluster

To ensure that the two NSX-T Edge appliances run on different ESXi hosts, create a DRS VM-host anti-affinity rule. If a failure occurs on one of the hosts, the appliance on the other host continues providing routing services.

## 6.4.1 Procedure

- 1. Log in to the user interface of the first NSX-T Manager appliance <u>https://sfo01wnsx01a.sfo01.rainpole.local</u> with user name admin and password nsx admin password.
- 2. In the Hosts and Clusters inventory, expand the sfo01w02vc01.sfo01.rainpole.local tree and expand the sfo01-w02dc tree.
- 3. Select the sfo01-w02-shared01 cluster and click the Configure tab.
- 4. Under Configuration, select VM/Host Rules and click Add.
- 5. In the sfo01-w02-shared01- Create VM/Host Rule dialog box, enter the following settings and click **Add**.

| Table 67 | Anti-Affinity Rul | e Settings |
|----------|-------------------|------------|
|----------|-------------------|------------|

| Setting     | Value                        |
|-------------|------------------------------|
| Name        | anti-affinity-rule-ecmpedges |
| Enable rule | Selected                     |
| Туре        | Separate Virtual Machines    |

- In the Add Rule Member dialog box, select the check boxes next to sfo01wesg01 and sfo01wesg02, and click OK.
- 7. In the sfo01-w02-shared01- Create VM/Host Rule dialog box, click OK.

# 6.5 Add the NSX-T Edge Nodes to the transport zones

After you deploy the NSX-T Edge nodes and join them to the management plane, connect the nodes to the workload domain by adding them to the transport zones for uplink and overlay traffic, and configure the NVDS switches on each edge node.

## 6.5.1 **Procedure**

- Log in to the user interface of the first NSX-T Manager appliance <u>https://sfo01wnsx01a.sfo01.rainpole.local</u> with username admin and password nsx\_admin\_password.
- 2. On the main navigation bar, click **System**.
- 3. In the navigation pane, select Fabric > Nodes > Edge Transport Nodes.
- 4. Select the sfo01wesg01 edge node and click Configure NSX.
- 5. Under Edit Transport Node sfo01wesg01, click the General tab.
- 6. Under Transport Zones, move the following transport zones to the Selected list and click **Add**.

| Setting         | Value for sfo01wesg01                                                              | Value for sfo01wesg02                                                              |
|-----------------|------------------------------------------------------------------------------------|------------------------------------------------------------------------------------|
| Transport Zones | sfo01-w02-uplink01(VLAN)<br>sfo01-w02-uplnk02(VLAN)<br>sfo01-w02-overlay (Overlay) | sfo01-w02-uplink01(VLAN)<br>sfo01-w02-uplnk02(VLAN)<br>sfo01-w02-overlay (Overlay) |

Table 68Transport Zone Settings

7. Under Edit Transport Node - sfo01wesg01, click the **N-VDS** tab.

8. Under New Node Switch, enter the switch configuration.

 Table 69
 New Node Switch Configuration Settings

| Setting          | Value for sfo01wesg01     | Value for sfo01wesg02     |
|------------------|---------------------------|---------------------------|
| Edge Switch Name | sfo01-w02-nvds01          | sfo01-w02-nvds01          |
| Uplink Profile   | sfo01-w02-overlay-profile | sfo01-w02-overlay-profile |
| IP Assignment    | Use Static IP List        | Use Static IP List        |
| Static IP List   | 172.16.49.21              | 172.16.49.22              |
| Gateway          | 172.16.49.253             | 172.16.49.253             |
| Subnet Mask      | 255.255.255.0             | 255.255.255.0             |
| Virtual NICs     | fp-eth0 uplink01          | fp-eth0 uplink01          |

9. Click Add N-VDS, enter the switch configuration values.

| Setting          | Value for sfo01wesg01      | Value for sfo01wesg02      |
|------------------|----------------------------|----------------------------|
| Edge Switch Name | sfo01-w02-nvds01-uplink01  | sfo01-w02-nvds01-uplink01  |
| Uplink Profile   | sfo01-w02-uplink01-profile | sfo01-w02-uplink01-profile |
| IP Assignment    | Greyed Out                 | Greyed Out                 |
| Virtual NICs     | fp-eth0 uplink01           | fp-eth0 uplink01           |

T-1-1- 70 NIVDE Switch Confi C - ++\*

10. Click Add N-VDS, enter the values, and click Save.

| Table 71 N-VDS Settings |                            |                            |
|-------------------------|----------------------------|----------------------------|
| Setting                 | Value for sfo01wesg01      | Value for sfo01wesg02      |
| Edge Switch Name        | sfo01-w02-nvds01-uplink02  | sfo01-w02-nvds01-uplink02  |
| Uplink Profile          | sfo01-w02-uplink02-profile | sfo01-w02-uplink02-profile |
| IP Assignment           | Greyed Out                 | Greyed Out                 |
| Virtual NICs            | fp-eth0 uplink01           | fp-eth0 uplink01           |

11. Repeat the step on sfo01wesg02.

The edge transport nodes have the following configuration:

| Setting             | Value for sfo01wesg01                                                                     | Value for sfo01wesg02                                                                     |
|---------------------|-------------------------------------------------------------------------------------------|-------------------------------------------------------------------------------------------|
| Edge                | sfo01wesg01                                                                               | sfo01wesg02                                                                               |
| Management IP       | 172.16.41.21                                                                              | 172.16.41.22                                                                              |
| Configuration State | Success                                                                                   | Success                                                                                   |
| Node Status         | Up                                                                                        | Up                                                                                        |
| Transport Zones     | <ul><li>sfo01-w02-overlay</li><li>sfo01-w02-uplink01</li><li>sfo01-w02-uplink02</li></ul> | <ul><li>sfo01-w02-overlay</li><li>sfo01-w02-uplink01</li><li>sfo01-w02-uplink02</li></ul> |
| N-VDS               | 3                                                                                         | 3                                                                                         |

Table 72 Edge Transport Node Settings

#### Create an NSX-T Edge Cluster 6.6

Adding multiple NSX-T Edge nodes to a cluster increases the availability of networking services. An NSXT Edge cluster is necessary to support the Tier-0 and Tier-1 gateways in the workload domain.

#### 6.6.1 Procedure

- 1. Log in to the user interface of the first NSX-T Manager appliance https://sfo01wnsx01a.sfo01.rainpole.local with username admin and password nsx admin password.
- 2. On the main navigation bar, click System.
- 3. In the navigation pane, select Fabric > Nodes.
- 4. On the Edge Clusters tab, click Add.

5. In the Add Edge Cluster dialog box, configure the following settings.

| Table 73 | Edge Cluster Settings |
|----------|-----------------------|
|          | Luge Cluster Jettings |

| Setting              | Value                            |
|----------------------|----------------------------------|
| Name                 | sfo01-w02-edge-cluster01         |
| Edge Cluster Profile | sfo01-w02-edge-cluster01-profile |

- 6. From the Member Type drop-down menu, select **Edge Node**.
- 7. Move the sfo01wesg01.sfo01.rainpole.local and sfo01wesg02.sfo01.rainpole.local nodes to the selected list.
- 8. Click **OK** and click **Add**.

## 6.7 Create and configure the Tier-0 gateway

The Tier-0 gateway in the NSX-T Edge cluster provides a gateway service between the logical and physical network. The NSX-T Edge cluster can back multiple Tier-0 gateways.

### 6.7.1 **Procedure**

- Log in to the user interface of the first NSX-T Manager appliance <u>https://sfo01wnsx01a.sfo01.rainpole.local</u> with username admin and password nsx\_admin\_password.
- 2. Create the Tier-0 gateway.
  - a. On the main navigation bar, click **Networking**.
  - b. Select Tier-0 Gateways and click Add Tier-0 Gateway.
  - c. Enter the following values and click **Save**.

#### Table 74Tier-0 Gateway Settings

| Setting                | Value                    |
|------------------------|--------------------------|
| Name                   | sfo01-w02-tier-0-01      |
| High Availability Mode | Active-Active            |
| Edge Cluster           | sfo01-w02-edge-cluster01 |

- 3. Confirm that you want to continue configuring the Tier-0 gateway.
- 4. Configure route redistribution.
  - a. Expand Route Re-Distribution and click Set.
  - b. Select all sources and click **Apply**.
- 5. Add the uplink interfaces to the NSX-T Edge nodes.
  - a. Expand Interfaces and click Set.
  - b. In the Set Interfaces dialog box, click Add Interface and enter the settings of the uplink

#### Table 75 User Interface Settings

| Name                 | Туре     | IP Address / Mask | Connected To<br>(segment) | Edge Node   | MTU  |
|----------------------|----------|-------------------|---------------------------|-------------|------|
| sfo01wesg01-Uplink01 | External | 172.16.47.2/24    | sfo01-w02-uplink01        | sfo01wesg01 | 9000 |
| sfo01wesg01-Uplink02 | External | 172.16.48.2/24    | sfo01-w02-uplink02        | sfo01wesg01 | 9000 |
| sfo02wesg01-Uplink01 | External | 172.16.47.3/24    | sfo01-w02-uplink01        | sfo01wesg02 | 9000 |
| sfo02wesg01-Uplink02 | External | 172.16.48.3/24    | sfo01-w02-uplink02        | sfo01wesg02 | 9000 |

- c. Click Save.
- d. Repeat this step for the other interfaces and click Close.
- 6. Configure BGP.
  - a. Expand **BGP**, enter the following settings, and click **Save**.

| Setting          | Value |
|------------------|-------|
| Local AS         | 65000 |
| BGP              | On    |
| Graceful Restart | Off   |
| Inter SR iBGP    | On    |
| ECMP             | On    |
| Multipath Relax  | on    |

#### Table 76 BGP Settings

#### b. Click Set for BGP Neighbors.

c. In the Set BGP Neighbors dialog box, click **Add BGP Neighbor** and enter the following settings for the first Layer 3 device.

| Table 77    | Layer 3 Device Settings |              |                   |                    |              |
|-------------|-------------------------|--------------|-------------------|--------------------|--------------|
| IP address  | BFD                     | Remote<br>AS | Hold down<br>Time | Keep Alive<br>Time | Password     |
| 172.16.47.1 | Disabled                | 65001        | 12                | 4                  | bgp_password |
| 172.16.48.1 | Disabled                | 65001        | 12                | 4                  | Bgp_password |

Note: Enable BFD only if the network supports and is configured for BFD.

- 7. Repeat for the other neighbor, click **Save** and click **Close**.
- 8. Click Close Editing.

## 6.7.2 Generate a BGP summary for the Tier-0 gateway.

#### 6.7.2.1 Procedure

- 1. In the main navigation bar, click Advanced Networking & Security.
- 2. Select Routers and select sfo01-w02-tier-0-01.
- 3. Select Actions > Generate BGP Summary.
- 4. Verify the Connection Status of each transport node is Established.

## 6.8 Create and configure the Tier-1 gateway

Create and configure the Tier-1 gateway to re-distribute routes to the Tier-0 gateway and to provide routing between tenant workloads.

Tier-1 gateways have downlink ports to connect to NSX-T segments and uplink ports to connect to NSX-T Tier-0 gateways.

## 6.8.1 **Procedure**

- 1. Log in to the user interface of the first NSX-T Manager appliance <u>https://sfo01wnsx01a.sfo01.rainpole.local</u> with username admin and password nsx admin password.
- 2. Create the  $\overline{\text{Tier}}$ -1 gateway.
  - a. On the main navigation bar, click **Networking**.
  - b. Select Tier-1 Gateways and click Add Tier-1 Gateway.
  - c. Enter the configuration of the Tier-1 gateway.

| Table 78 Ti | er-1 Gateway | Configuration | Settings |
|-------------|--------------|---------------|----------|
|-------------|--------------|---------------|----------|

| Setting               | Value                     |
|-----------------------|---------------------------|
| Name                  | sfo01-w02-tier-1-01       |
| Linked Tier-0 Gateway | sfo01-w02-tier0-01        |
| Failover              | Preemptive                |
| Edge Cluster          | sfo01-w02-edge-cluster-01 |

- d. Next to Edges, click Set.
- e. In the Select Edges dialog box, click Add Edge.
- f. Add the sfo01wesg01 and sfo01wesg02 edge nodes and click **Apply**.
- 3. Confirm that you want to continue configuring the Tier-1 gateway.
- 4. Expand Route Advertisement, enable all types, and click Save.
- 5. Verify the connection between the Tier-1 and Tier-0 gateways.
  - a. On the main navigation bar, click Advanced Networking & Security.
  - b. Select Routers.
  - c. Select the **sfo01-w02-tier-1-01** gateway.
  - d. Select **Configuration > Router Ports** and verify that the existing Linked Port has the following settings.

| Setting         | Expected Value                                     |
|-----------------|----------------------------------------------------|
| Logical Router  | LinkedPort_sfo01-w02tier-0-01                      |
| Туре            | Linked Port                                        |
| IP Address/mask | x.x.x.x/31                                         |
| Connected To    | sfo01-w02-tier-0-01                                |
| Transport Node  | <ul><li>sfo01wesg01,</li><li>sfo01wesg02</li></ul> |

| Table 79 Linked Port Setting | <u></u> s |
|------------------------------|-----------|
|------------------------------|-----------|

e. Select the sfo01-w02-tier-0-01 gateway.

f. Select **Configuration > Router Ports**, and verify that the existing Linked Port has the following settings.

| Table ou Router Port Settings |                                |  |
|-------------------------------|--------------------------------|--|
| Setting                       | Expected Value                 |  |
| Logical Router                | LinkedPort_sfo01-w02-tier-0-01 |  |
| Туре                          | Linked Port                    |  |
| IP Address/mask               | x.x.x/31                       |  |
| Connected To                  | sfo01-w02-tier-0-01            |  |
| Transport Node                | -                              |  |

# 6.9 Verify BGP peering and route redistribution

The Tier-0 gateway must establish a connection to each of the upstream Layer 3 devices before BGP updates can be exchanged. Verify that the NSX-T Edge nodes are successfully peering and that BGP routing is established.

## 6.9.1 Procedure

1. Log in to sfo01wesg01 by using a Secure Shell (SSH) client and the following settings.

| Setting   | Value                   |  |  |
|-----------|-------------------------|--|--|
| FQDN      | sfo01wesg01             |  |  |
| User name | admin                   |  |  |
| Password  | nsx edge admin password |  |  |

| Table 81 | Log in Credentials |
|----------|--------------------|
|----------|--------------------|

2. Get information about the Tier-0 and Tier-1 service routers and distributed router using the following command: get logical-router.

For example, the output of the command might contain the following configuration:

| UUID             | VRF | LR-ID | Name        | Туре                     | Ports |
|------------------|-----|-------|-------------|--------------------------|-------|
| sample_uuid      | 0   | 0     |             | TUNNEL                   | 3     |
| Туре             | 1   | 5     | SR-tier0-01 | SERVICE_ROUTER_TIER0     | 6     |
| IP Address/ mask | 2   | 2     | DR-tier1-01 | DISTRIBUTED_ROUTER_TIER1 | 5     |
| Connected To     | 3   | 3     | DR-tier0-01 | DISTRIBUTED_ROUTER_TIER1 | 4     |
| Transport Node   | 4   | 11    | SR-tier1-01 | SERVICE_ROUTER_TIER0     | 5     |

#### Table 82 Command Output Example

3. Use the VRF value for SERVICE\_ROUTER\_TIER0 to connect to the service router for Tier 0. vrf 1

The prompt changes to hostname (tier0\_sr)>. All commands are associated with this object.

4. Verify the BGP connections to the neighbors of the service router for Tier 0. get bgp neighbor

The BGP State for each neighbor appears as Established, up for hh:mm:ss.

- 5. Verify that you are receiving routes by using BGP and that multiple routes to BGP-learned networks exist using the following command: get route
- 6. Repeat this procedure on sfo01wesg02.

## 7 Deploy a segment for a sample tenant workload

Create logical segments and connect them to the Tier-1 gateway for your tenant workloads. For example, you can create a segment for Ubuntu workloads and connect it to the Tier-1 gateway.

### 7.1.1 Procedure

- Log in to the user interface of the first NSX-T Manager appliance <u>https://sfo01wnsx01a.sfo01.rainpole.local</u> with username admin and password nsx\_admin\_password.
- 2. On the main navigation bar, click Networking.
- 3. In the navigation pane, select **Segments**.
- 4. On the Segments tab, next to the sfo01-w02-ubuntu-01 segment, click the **vertical ellipsis icon** and click **Edit**.
- 5. Change the Uplink & Type from Isolated Flexible to sfo01-w02-tier1-01 | Tier 1.
- 6. Assign a subnet to the segment.
  - a. Click Set Subnets.
  - b. In the Set Subnets dialog box, click **Add Subnet**, enter 192.168.200.1/24, click **Add**, and click **Apply**.
- 7. In the segment pane, click **Save**.

### 7.1.2 What to do next

After you place workloads on the new segment by connecting them to the segment port group in vSphere, configure 192.168.200.1 as the default gateway for the workloads.

# 8 Connect vRealize Log Insight to the NSX-T instance for the Shared Edge and Compute Cluster

After you deploy the NSX-T components in the new workload domain, connect vRealize Log Insight to the NSX-T instance to start collecting log information.

# 8.1 Configure the NSX-T components to forward log events to vRealize Log Insight

Configure the NSX-T Manager and NSX-T Edge nodes to send audit logs and system events to vRealize Log Insight.

Repeat this procedure for the following NSX-T components.

| NSX-T Component | Hostname                                                             |
|-----------------|----------------------------------------------------------------------|
| Managers        | sfo01wnsx01a.sfo01.rainpole.local                                    |
|                 | sfo01wnsx01b.sfo01.rainpole.local                                    |
|                 | sfo01wnsx01c.sfo01.rainpole.local                                    |
| Edges           | sfo01wesg01.sfo01.rainpole.local<br>sfo01wesg02.sfo01.rainpole.local |

Table 83 NSX-T Components

## 8.1.1 Procedure

- 1. Open an SSH connection to the first NSX-T Manager appliance.
- Log in to the user interface of the first NSX-T Manager appliance <u>https://sfo01wnsx01a.sfo01.rainpole.local</u> with user name admin and password nsx\_admin\_password.
- 3. To set up log forwarding to vRealize Log Insight, run the following command. set logging-server 192.168.31.10 proto udp level info
- 4. To verify that log forwarding is configured, run the following command. get logging-servers
- 5. Repeat the procedure for all NSX-T Manager and NSX-T Edge nodes.

# 9 Back Up and Restore the NSX-T Instance for the Shared Edge and Compute Cluster

Back up the NSX-T Manager cluster so that you can restore its operation and modify the NSX-T configuration in the workload domain after failures.

The NSX-T Manager cluster stores the configured state of the segments. If the NSX-T Manager appliances become unavailable, the network traffic in the data plane is intact, but you cannot make any configuration changes.

# 9.1 Configure automatic backups of the NSX-T configuration

Configure NSX-T Manager to store daily configuration backups to a Secure File Transfer Protocol (SFTP) server. The NSX-T configuration backup contains the NSX-T Manager nodes backup, cluster backup, and inventory backup.

#### 9.1.1 Procedure

- 1. In a Web browser, log in to the user interface of NSX-T Manager.
- Log in to the user interface of the first NSX-T Manager appliance <u>https://sfo01wnsx01a.sfo01.rainpole.local</u> with user name admin and password nsx admin password.
- 3. On the main navigation bar, click **System**.
- 4. In the navigation page, select **Backup & Restore**.
- 5. On the Backup tab, click Edit.
- 6. On the File Server page, enter the following values and click **Save**.

| Setting                      | Value                                           |
|------------------------------|-------------------------------------------------|
| Automatic Backup             | Enabled                                         |
| IP/Host                      | nsx_backup_server                               |
| Port                         | 22                                              |
| Protocol                     | SFTP                                            |
| User name                    | sftp_username                                   |
| Password                     | sftp_password                                   |
| Destination Directory        | backup_directory                                |
| Backup encryption passphrase | password_for_backups                            |
| SSH fingerprint              | Leave blank to fetch fingerprint automatically. |

#### Table 84 Backup and Restore Settings

7. On Schedule tab, configure the following settings and click Save.

| Table 85 Schedule Settings      |          |
|---------------------------------|----------|
| Setting                         | Value    |
| Automatic Backup                | Enabled  |
| Frequency                       | Weekly   |
| Days                            | All days |
| Time                            | 22:00    |
| Detect NSX configuration change | Enabled  |
| Update Interval                 | 5 min    |
|                                 |          |

# 9.2 Restore the NSX-T Manager Cluster

If the NSX-T Manager cluster for the workload domain becomes unavailable, deploy another NSX-T Manager cluster and use a backup to import the configuration.

Restore the following configuration:

- State of the network
- Configuration that is maintained by the NSX-T Manager cluster

After you restore the NSX-T Manager cluster, you must apply again the changes, such as adding or deleting nodes, made to the fabric after the backup is taken.

Important! Do not change the configuration of the NSX-T Manager cluster while the restore process is in progress.

### 9.2.1 **Procedure**

1. Power off the original NSX-T Manager appliances and deploy a new NSX-T Manager cluster.

The new and original NSX-T Manager cluster appliances must have the same product version and the management IP addresses.

- Log in to the user interface of the first NSX-T Manager appliance <u>https://sfo01wnsx01a.sfo01.rainpole.local</u> with user name admin and password nsx\_admin\_password.
- 3. On the main navigation bar, click **System**.
- 4. In the navigation page, select **Backup & Restore**.
- 5. On the Restore tab, click Edit.
- 6. On the File Server page, enter the following values and click **Save**.

| Setting                      | Value                                           |
|------------------------------|-------------------------------------------------|
| IP/Host                      | nsx backup server                               |
| Port                         | 22                                              |
| Protocol                     | SFTP                                            |
| User name                    | sftp_username                                   |
| Password                     | sftp_password                                   |
| Destination Directory        | backup directory                                |
| Backup encryption passphrase | password_for_backups                            |
| SSH fingerprint              | Leave blank to fetch fingerprint automatically. |

#### Table 86 Restore Settings